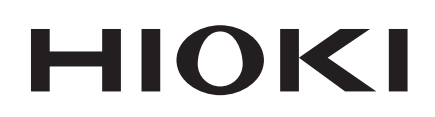

# IM3523 IM3533 IM3533-01 IM3536 LCR METER

**Communication Instruction Manual** 

# IM3570 IM7580 IMPEDANCE ANALYZER

# IM3590 CHEMICAL IMPEDANCE ANALYZER

Aug. 2018 Revised edition 7 IM3570A983-07 18-08H

Call us : 400-806-2189

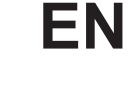

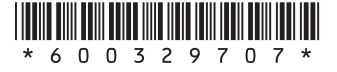

# Contents

3

5

| Introduction       | . 1 |
|--------------------|-----|
| Safety Information | . 1 |

# Chapter 1 Specifications

| 1.1 | RS-232C Specifications | 3 |
|-----|------------------------|---|
| 1.2 | GP-IB Specifications   | 4 |
| 1.3 | USB Specifications     | 4 |
| 1.4 | LAN Specifications     | 4 |

## Chapter 2 Model IM3570/ IM3536 Connection and Setting

| 2.1 | Overview of Communication              | 5  |
|-----|----------------------------------------|----|
| 2.2 | <b>RS-232C</b> Connection and Settings | 7  |
|     | Connecting the RS-232C Cable           | 7  |
|     | Setting RS-232C                        | 8  |
| 2.3 | GP-IB Connection and Settings          | 9  |
|     | Connecting the GP-IB Cable             | 9  |
|     | Setting GP-IB                          | 9  |
| 2.4 | USB Settings and Connection            | 11 |
|     | Setting USB                            | 11 |
|     | Connecting the USB Cable               | 12 |
| 2.5 | LAN Settings and Connection            |    |
|     | LAN Settings                           | 13 |
|     | Connecting a LAN Cable                 | 18 |
| 2.6 | Remote Mode                            | 19 |

# Chapter 3Model IM3523Connection and Setting21

| 3.1 | Overview of Communication     | 21 |
|-----|-------------------------------|----|
| 3.2 | USB Settings and Connection   | 22 |
|     | Setting USB                   | 22 |
|     | Connecting the USB Cable      | 23 |
| 3.3 | GP-IB Connection and Settings |    |
|     | (when connected to the Z3000) | 24 |
|     | Connecting the GP-IB Cable    | 24 |
|     | Setting GP-IB                 | 24 |
|     |                               |    |

| 3.4 | RS-232C Connection and Settings |    |
|-----|---------------------------------|----|
|     | (when connected to the Z3001)   | 26 |
|     | Connecting the RS-232C Cable    | 26 |
|     | Setting RS-232C                 | 27 |
| 3.5 | LAN Settings and Connection     |    |
|     | (when connected to the Z3002)   | 29 |
|     | LAN Settings                    | 29 |
|     | Connecting a LAN Cable          | 33 |
| 3.6 | Remote Mode                     | 34 |
|     |                                 |    |

## Chapter 4 Model IM3533/ IM3533-01/ IM3590 Connection and Setting 35

| 4.1 | Overview of Communication              | 35 |
|-----|----------------------------------------|----|
| 4.2 | USB Settings and Connection            | 37 |
|     | Setting USB                            | 37 |
|     | Connecting the USB Cable               | 38 |
| 4.3 | GP-IB Connection and Settings          |    |
|     | (when connected to the Z3000)          | 39 |
|     | Connecting the GP-IB Cable             | 39 |
|     | Setting GP-IB                          | 39 |
| 4.4 | <b>RS-232C</b> Connection and Settings |    |
|     | (when connected to the Z3001)          | 41 |
|     | Connecting the RS-232C Cable           | 41 |
|     | Setting RS-232C                        | 42 |
| 4.5 | LAN Settings and Connection            |    |
|     | (when connected to the Z3002)          | 43 |
|     | LAN Settings                           | 43 |
|     | Connecting a LAN Cable                 | 48 |
| 4.6 | Remote Mode                            | 49 |

# Chapter 5Model IM7580Connection and Setting515.1Overview of Communication51

| 5.1 | Overview of Communication   | 51 |
|-----|-----------------------------|----|
| 5.2 | USB Settings and Connection | 53 |
|     | Setting USB                 | 53 |
|     | Connecting the USB Cable    | 54 |
| 5.3 | LAN Settings and Connection | 55 |
|     | LAN Settings                | 55 |
|     | Connecting a LAN Cable      | 60 |
|     |                             |    |

## Contents

| 5.4 | GP-IB Connection and Settings   |  |
|-----|---------------------------------|--|
|     | (when connected to the Z3000)61 |  |
|     | Connecting the GP-IB Cable 61   |  |
|     | Setting GP-IB 61                |  |
| 5.5 | RS-232C Connection and Settings |  |
|     | (when connected to the Z3001)63 |  |
|     | Connecting the RS-232C Cable    |  |
|     | Setting RS-232C 64              |  |
| 5.6 | Remote Mode65                   |  |
|     |                                 |  |

# Appendix

A 1

| Appendix 1 | Checking the USB Virtual |
|------------|--------------------------|
|            | COM Port A 1             |

# Introduction

This instruction manual provides details on the communication interfaces of the IM3523, IM3533, IM3533-01, IM3536 LCR Meter, IM3570, IM7580 Impedance Analyzer and IM3590 Chemical Impedance Analyzer. In this document, the "instrument" means the IM3523, IM3533, IM3533-01, IM3536, IM3570, IM7580 and IM3590.

# **Safety Information**

This manual contains information and warnings essential for safe operation of the instrument and for maintaining it in safe operating condition. Before using it, be sure to carefully read the following safety precautions.

## Safety Symbols

The following symbols in this manual indicate the relative importance of cautions and warnings.

| <u> AWARNING</u> | Indicates that incorrect operation presents a significant hazard that could result in seri-<br>ous injury or death to the user. |
|------------------|----------------------------------------------------------------------------------------------------|
| <u> </u>         | Indicates that incorrect operation presents a possibility of injury to the user or damage to the product.                       |
| NOTE             | Advisory items related to performance or correct operation of the product.                                                      |

## Notation

#### Symbols in this manual

| $\bigcirc$                 | Indicates the prohibited action.                                                                                     |
|----------------------------|----------------------------------------------------------------------------------------------------|
| ( <b>p.</b> )              | Indicates the location of reference information.                                                                     |
| *                          | Indicates that descriptive information is provided below.                                                            |
| []]                        | Menus, commands, dialogs, buttons in a dialog, and other names on the screen and the keys are indicated in brackets. |
| CURSOR<br>(Bold character) | Bold characters within the text indicate operating key labels.                                                       |
| Windows                    | Unless otherwise specified, "Windows" represents Windows Vista, Windows 7 or Windows 8.                              |
| Dialogue                   | Dialogue box represents a Windows dialog box.                                                                        |

#### **Mouse Operation**

| Click:        | Press and quickly release the left button of the mouse.                                                                                              |
|---------------|----------------------------------------------------------------------------------------------------|
| Right-click:  | Press and quickly release the right button of the mouse.                                                                                             |
| Double click: | Quickly click the left button of the mouse twice.                                                                                                    |
| Drag:         | While holding down the left button of the mouse, move the mouse and then release the left button to deposit the chosen item in the desired position. |

# Specifications Chapter 1

# 1.1 RS-232C Specifications

| Transmission Method               |                                                   | Communication method: Full duplex<br>Synchronous method: Start-stop synchronization                                                                   |
|-----------------------------------|---------------------------------------------------|----------------------------------------------------------------------------------------------------|
| Transmission Speed                |                                                   | 9600 bps, 19200 bps, 38400 bps, 57600 bps                                                                                                    |
| Data Bits                         |                                                   | 8 bits                                                                                                    |
| Parity                            |                                                   | None                                                                                                    |
| Stop bit                          |                                                   | 1 bits                                                                                                    |
| Message terminator<br>(delimiter) |                                                   | CR+LF, CR                                                                                                    |
| Flow control                      |                                                   | Hardware (RTS/CTS control), software (XON/XOFF control)<br>"Handshake (About Buffer Flow Control)" (p. 3)<br>IM7580: Software (XON/XOFF control only) |
| Electrical<br>Specifications      | Input voltage<br>level<br>Output voltage<br>level | 5 to 15 V ON<br>-15 to -5 V OFF<br>5 to 9 V ON<br>-9 to -5 V OFF                                                                                      |

## Handshake (About Buffer Flow Control)

### **Control during Receiving**

#### When using hardware (RTS/CTS control):

- When the data in the receive buffer exceeds <u>85%</u> of the buffer, <u>CA(RTS) is set to OFF</u> and the controller is notified that there is not much space remaining in the buffer.
- Processing of the data in the buffer continues, and then <u>CA(RTS) is set to ON</u> and the controller is notified that there is sufficient remaining space in the buffer when the amount of data becomes less than <u>25%</u>.

#### When using software (XON/XOFF control):

and hotibuf-5%. Amount 25% Buffer Space CA(RTS) Send XOFF Send XON

85%

- When the data in the receive buffer exceeds <u>75%</u> of the buffer, <u>XOFF(13H) is sent</u> and the controller is notified that there is not much space remaining in the buffer.
- Processing of the data in the buffer continues, and then <u>XON(11H) is sent</u> and the controller is notified that there is sufficient remaining space in the buffer when the amount of data becomes less than <u>25%</u>.

## **Control during Sending**

#### When using hardware (RTS/CTS control):

• When CB(CTS) is confirmed to be OFF, the sending of data is halted. When it is confirmed to be ON, the sending of data is resumed.

#### When using software (XON/XOFF control):

• <u>When XOFF is received</u>, the sending of data is halted. <u>When XON is received</u>, the sending of data is resumed.

# **1.2** GP-IB Specifications

| SH1 | Supports all source handshake functions.                                                                                                    |
|-----|----------------------------------------------------------------------------------------------------|
| AH1 | Supports all acceptor handshake functions.                                                                                                    |
| Τ6  | Supports standard talker functions.<br>Supports serial poll functions.<br>Talk only mode is not supported.<br>Supports the talker cancel function by MLA (My Listen Address). |
| L4  | Supports standard listener functions.<br>Listener only mode is not supported.<br>Supports the listener cancel function by MTA (My Talk Address).                              |
| SR1 | Supports all service request functions.                                                                                                    |
| RL1 | Supports all remote/local functions.                                                                                                    |
| PP0 | Parallel poll functions are not supported.                                                                                                    |
| DC1 | Supports all device clear functions.                                                                                                    |
| DT1 | Supports all device trigger functions.                                                                                                    |
| C0  | Controller functions are not supported.                                                                                                    |

Code used: ASCII code

# **1.3 USB Specifications**

| Connector           | Series B receptacle            |
|---------------------|--------------------------------|
| Compliance standard | USB2.0 (Full Speed/High Speed) |
| No. of ports        | 1                              |
| Class               | Communication class            |
| Supported OS        | Windows Vista, 7, 8            |

# **1.4 LAN Specifications**

| Connector           | RJ-45 connector × 1                                                                          |
|---------------------|----------------------------------------------------------------------------------------------|
| Compliance standard | IEEE 802.3-compliant Ethernet                                                                |
| Transfer system     | 10BASE-T/ 100BASE-TX Auto detected<br>IM7580: 10BASE-T/ 100BASE-TX/ 1000BASE-T Auto detected |
| Protocol            | TCP/IP                                                                                       |
| Function            | Command control                                                                              |

# Model IM3570/ IM3536 Connection and Setting Chapter 2

# 2.1 Overview of Communication

You can control the instrument with communication commands from a computer via the GP-IB, RS-232C, USB, and LAN interfaces.

There are the following four communication methods. To enable communication, the communication conditions need to be set on the instrument.

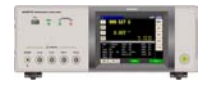

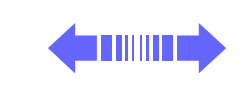

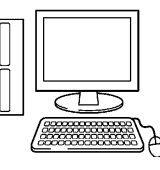

### RS-232C communication (p. 7)

Printer can be connected to enable printing measurement values and screens.

### **GP-IB** communication (p. 9)

- Commands common to IEEE-488-2 1987 (requirement) can be used.
- The instrument complies with the following standard. (Compliance standard: IEEE-488.1 1987)
- The instrument has been designed with reference to the following standard. (Reference standard: IEEE-488.2 1987)

### USB communication (p. 11)

The instrument is communication class compatible.

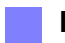

### LAN communication (p. 13)

Command control using the TCP/IP protocol is possible.

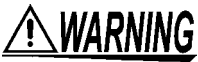

 Always turn both devices OFF when connecting and disconnecting an interface connector. Otherwise, an electric shock accident may occur.

- To avoid damage to the instrument, do not short-circuit the terminal and do not input voltage to the terminal.
- Failure to fasten the connectors properly may result is sub-specification performance or damage to the equipment.

## Screen Displayed while Setting Interfaces

When you set an interface, the icon for the set interface is displayed on the right side of the screen.

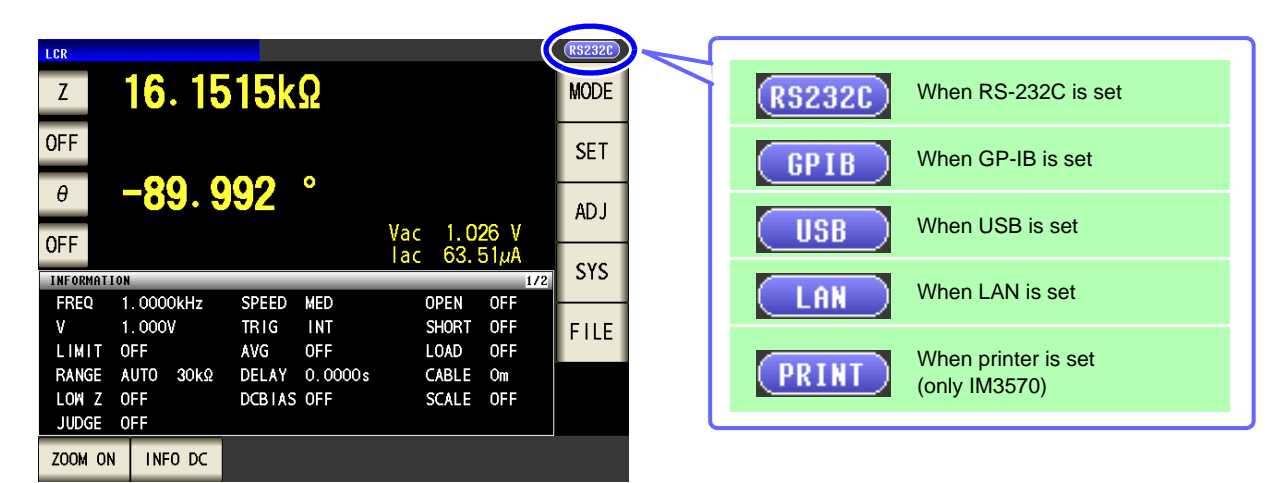

# 2.2 RS-232C Connection and Settings

## **Connecting the RS-232C Cable**

Connect the RS-232C cable to the RS-232C connector. (Recommended cable: 9637 RS-232C cable)

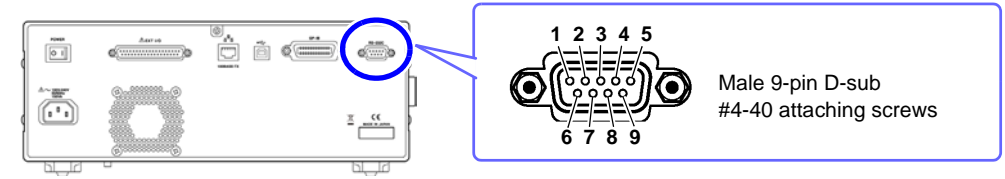

To connect the instrument to a controller (DTE), use a <u>crossover cable</u> compatible with the connectors on both the instrument and the controller. The I/O connector is a DTE (Data Terminal Equipment) configuration.

| Connector (D-sub)<br>Pin No. | Interchange Circuit<br>Name | CCITT<br>Circuit No. | EIA<br>Abbreviation | JIS<br>Abbreviation | Common<br>Abbreviation |
|------------------------------|-----------------------------|----------------------|---------------------|---------------------|------------------------|
| 1                            | Unused                      |                      |                     |                     |                        |
| 2                            | Received Data               | 104                  | BB                  | RD                  | RxD                    |
| 3                            | Transmitted Data            | 103                  | BA                  | SD                  | TxD                    |
| 4                            | Data Terminal Ready         | 108/2                | CD                  | ER                  | DTR                    |
| 5                            | Signal Ground               | 102                  | AB                  | SG                  | GND                    |
| 6                            | Unused                      |                      |                     |                     |                        |
| 7                            | Request to Send             | 105                  | CA                  | RS                  | RTS                    |
| 8                            | Clear to Send               | 106                  | СВ                  | CS                  | CTS                    |
| 9                            | Unused                      |                      |                     |                     |                        |

### Example: Connecting to a DOS/V PC

Specification: D-sub 9-pin female and female connector, reverse connection

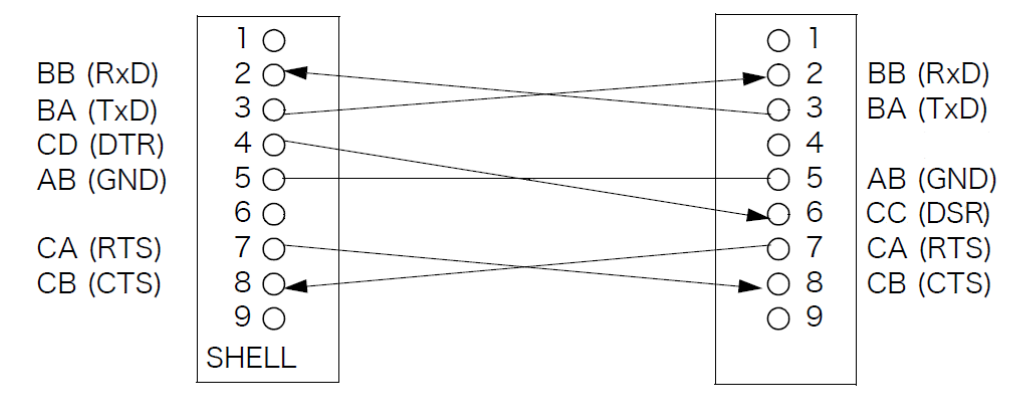

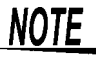

Hardware control will not work properly if you use a cable that has CA(RTS) and CB(CTS) - short-circuited.

| Setting                                                                        | RS-232C                                                                                                    |
|--------------------------------------------------------------------------------|----------------------------------------------------------------------------------------------------|
| Procedure                                                                      | You can configure the setting from any of LCR mode, ANALYZER mode (only IM3570).                                                                                                    |
| 1<br>ICR<br>Z<br>0FF<br>θ<br>0FF                                               | LCR Measurement Screen<br>I 515kΩ<br>SET<br>ADJ<br>Vac 1.026 V<br>Vac 1.026 V |
| INFORMATION<br>FREQ 1.0000<br>V 1.000V<br>LIMIT OFF<br>RANGE AUTO<br>LOW Z OFF | Int     SYS       kHz     SPEED     MED     OPEN     OFF       TRIG     INT     SHORT     OFF       AVG     OFF     LOAD     OFF       30kΩ     DELAY     0.0000s     CABLE       DCBIAS     OFF     SCALE     OFF                                                                                                    |
| 2<br>SVS<br>I/F<br>RS232C<br>RATE<br>HANDSHAKE<br>TERM                         | RS-232C Settings<br>INFO TEST CLOCK<br>SPIB USB LAN PRINT<br>9600 19200 38400 57600<br>OFF HARD XON/OFF BOTH<br>R+LF CR                                                                                                    |
| 3<br>                                                                          | RS-232C Settings<br>INFO TEST CLOCK<br>Select the bandshake setting.                                                                                                    |
| HANDSHAKE                                                                      | 3F ID       03B       LAN       PKINI         3600       19200       38400       57600         0FF       No flow control         HARD       Hardware (RTS/CTS control)         XON/OFF       BOTH         R+LF       CR                                                                                                    |
| 4 Press E                                                                      | Select the terminator setting.                                                                                                    |

# 2.3 GP-IB Connection and Settings

## **Connecting the GP-IB Cable**

Connect the GP-IB cable to the GP-IB connector.

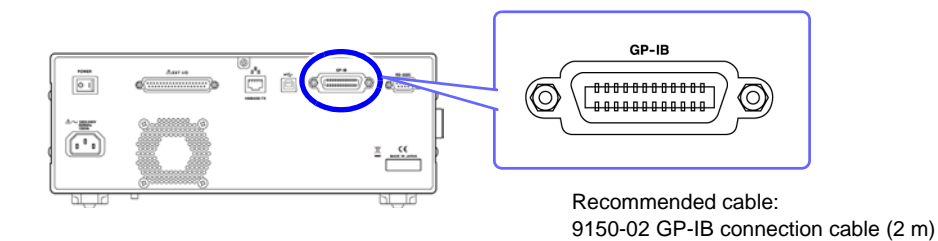

Setting GP-IB

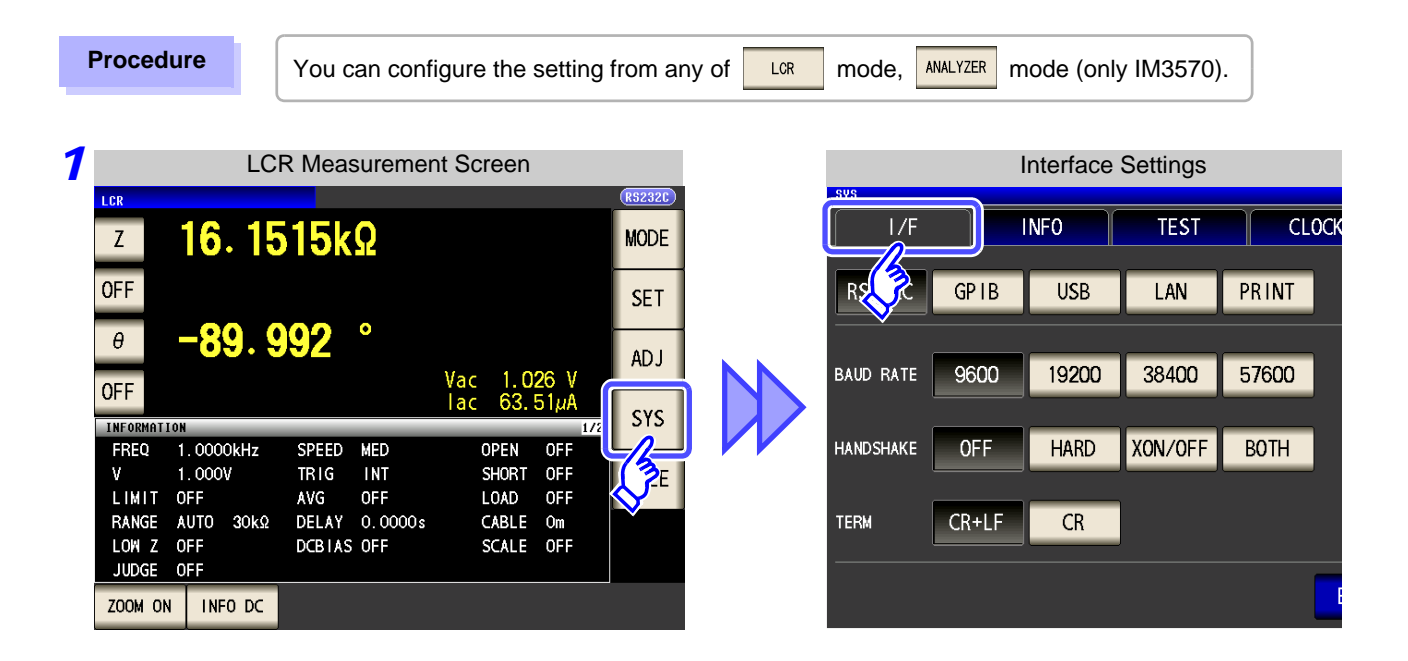

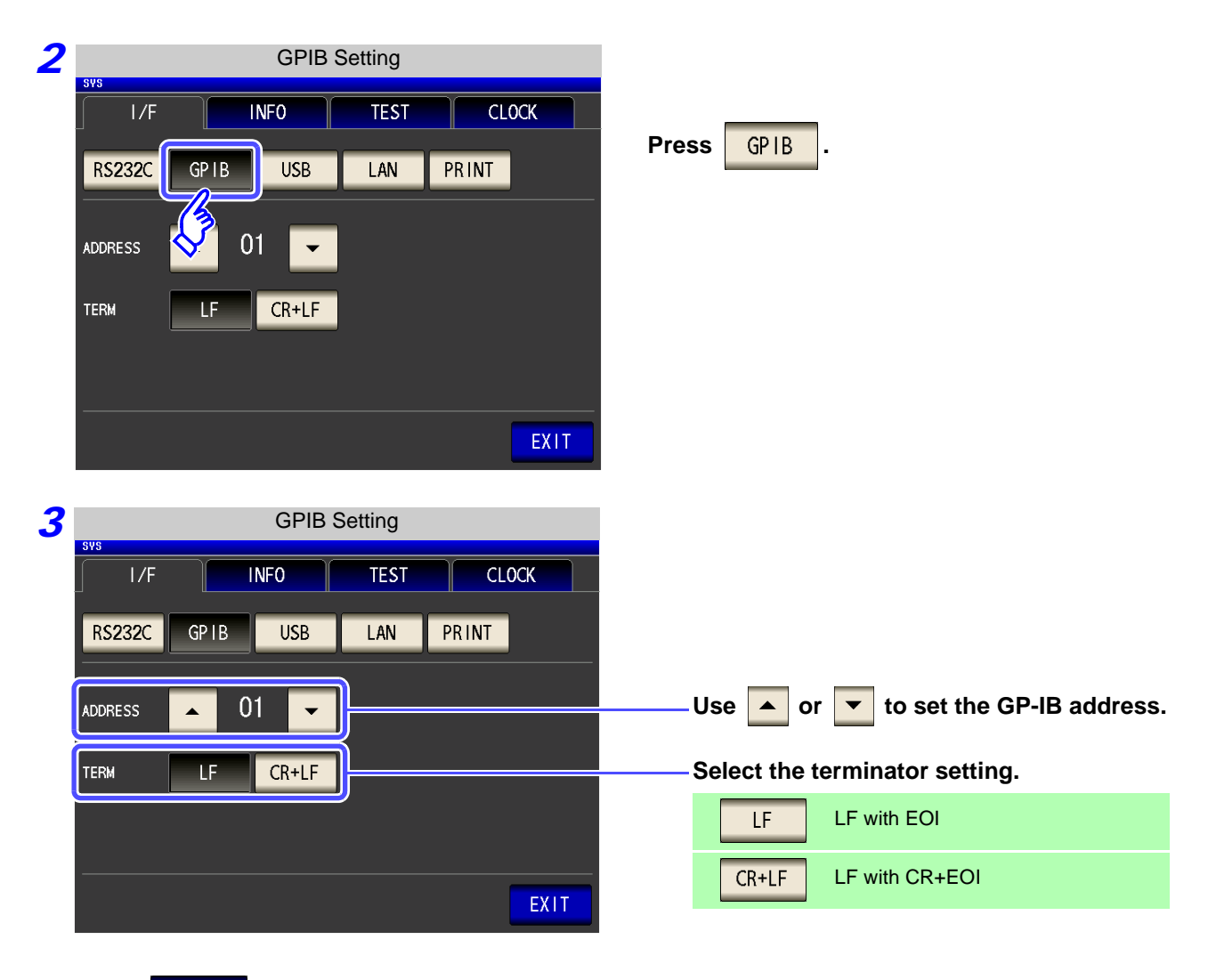

**4** Press **EXIT** to confirm the setting.

# 2.4 USB Settings and Connection

NOTE To connect the instrument to a computer the first time, a dedicated USB driver must be installed. Before connecting the instrument to the computer, install the USB driver. The USB driver can be downloaded from the bundled CD, or our web site.(http://www.hioki.com) The USB driver is compatible with the Windows Vista (32-bit, 64-bit version), Windows 7 (32-bit, 64bit version) , and Windows 8 (32-bit, 64-bit version) operating systems. Additionally, do not put the computer into the sleep state while the instrument is connected to the computer.

## **Setting USB**

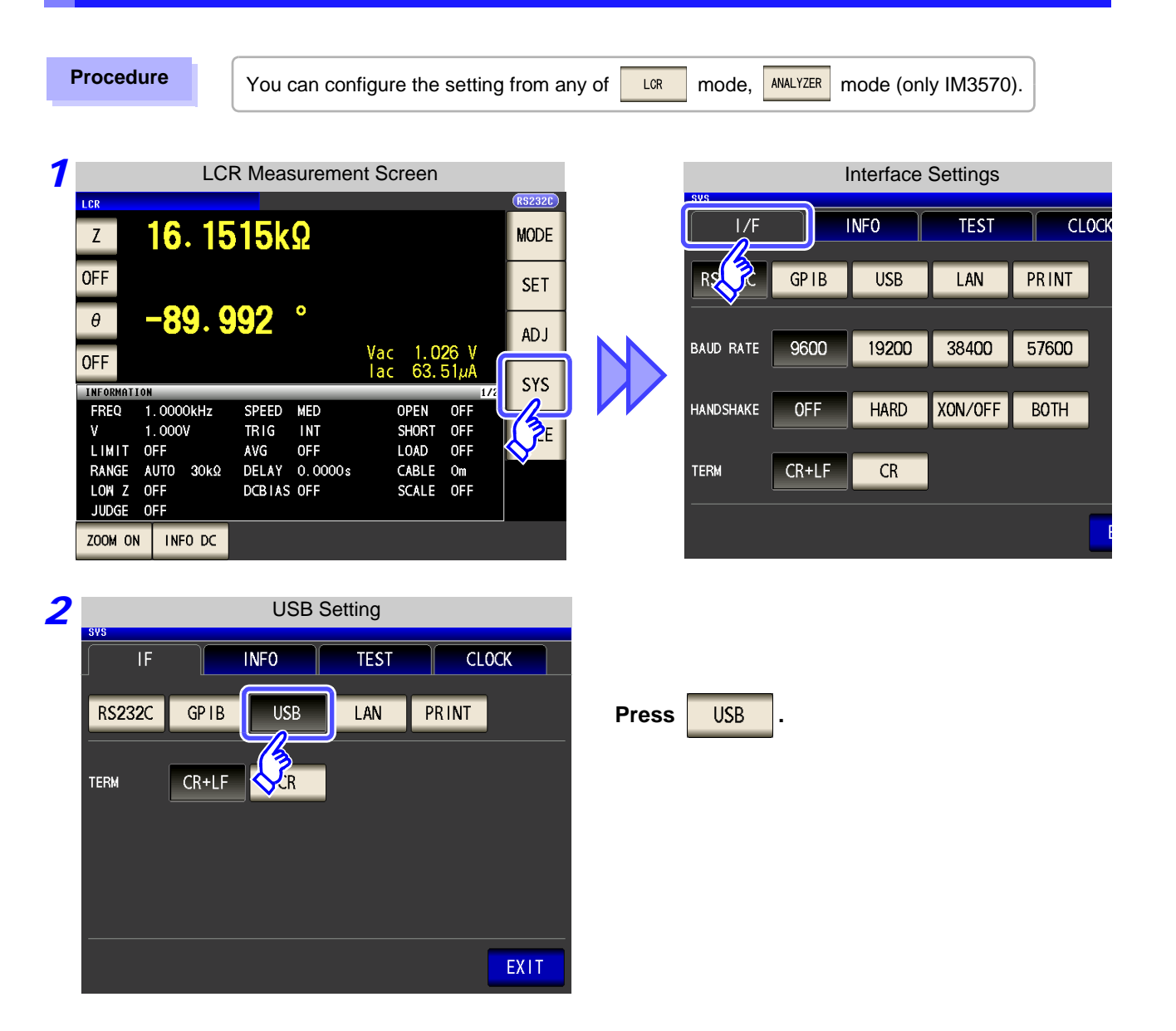

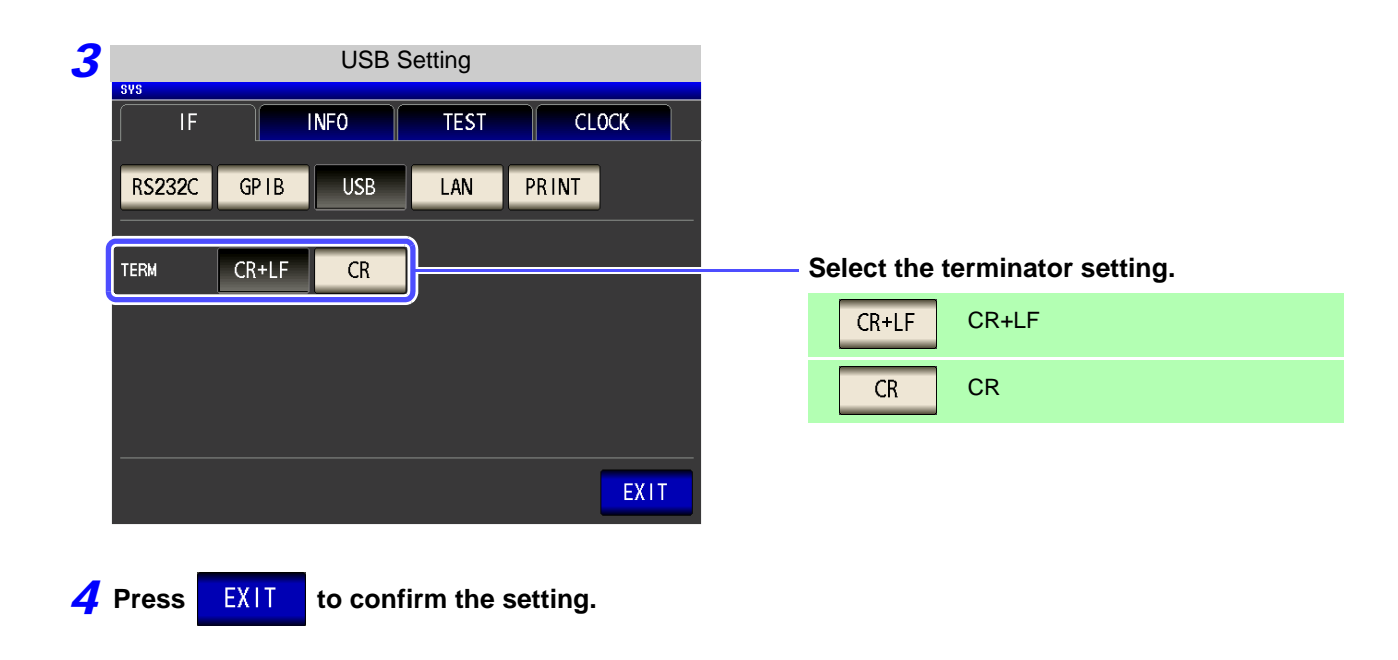

# **Connecting the USB Cable**

Connect a USB cable (commercially available USB cable) to the USB port of the instrument.

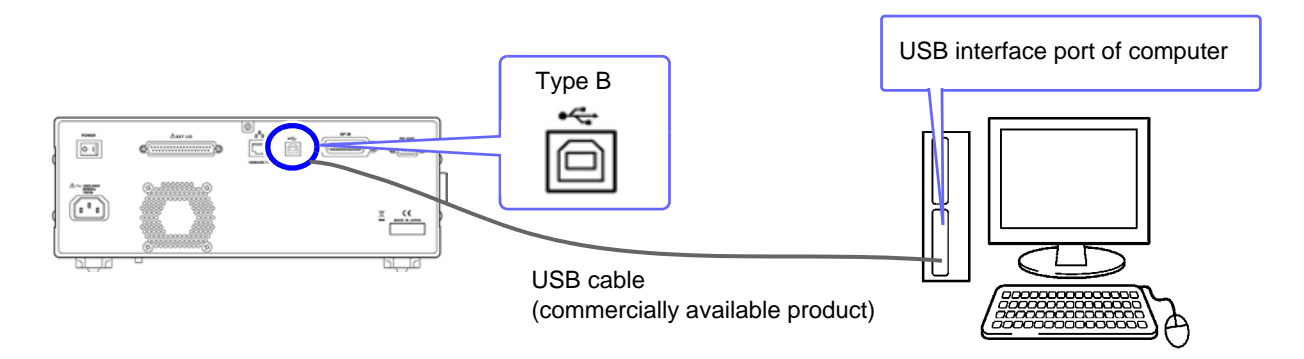

• To avoid faults, do not disconnect or reconnect the USB cable during instrument operation.

 Connect the instrument and the computer to a common earth ground. Using different grounds could result in potential difference between the instrument and the computer. Potential difference on the USB cable can result in malfunctions and faults.

# 2.5 LAN Settings and Connection

## **LAN Settings**

You can perform command control using the TCP/IP protocol. Set the instrument to match your network environment in advance.

- Make these settings before connecting to a network. Changing settings while connected can duplicate IP addresses of other network devices, and incorrect address information may otherwise be presented to the network.
  - The instrument does not support DHCP (automatic IP address assignment) on a network.

#### **Setting Items**

| IP address      | Identifies each device connected on a network.<br>Each network device must be set to a unique address.<br>The instrument supports IP version 4, with IP addresses indicated as four decimal octets, e.g.,<br>"192.168.0.1".                                                                                                    |
|-----------------|----------------------------------------------------------------------------------------------------|
| Subnet mask     | This setting is for separating the IP address into the network address that indicates the network and the host address that indicates the instrument. On this instrument, the subnet mask is represented as four decimal numbers separated by ". " such as "255.255.255.0."                                                        |
| Default Gateway | When the computer and instrument are on different but overlapping networks (subnets), this IP ad-<br>dress specifies the device to serve as the gateway between the networks.<br>If the computer and instrument are connected one-to-one, no gateway is used, and the instrument's<br>default setting "0.0.0.0" can be kept as is. |

#### **Network Environment Configuration**

#### Example 1. Connecting the instrument to an existing network

When connecting the instrument to an existing network, the network settings need to be confirmed in advance.

An IP address which is not the same as that of another network device needs to be assigned.

Confirm the following items with the network administrator, and write them down.

| IP Address      |   |
|-----------------|---|
| Default Gateway | · |

#### Example 2. Connecting multiple instruments to a single computer using a hub

When building a local network with no outside connection, the following private IP addresses are recommended.

Example of private IP address:

IP Address ...... Computer: 192.168.0.100

Instrument: 192.168.0.1, 192.168.0.2, 192.168.0.3...

(Set an IP address that differs from that of other network devices.)

#### Example 3. Connecting one instrument to a single computer using the 9642 LAN Cable

The 9642 LAN Cable can be used with its supplied connection adapter to connect one instrument to one computer, in which case the IP address is freely settable. Use the recommended private IP addresses. IP Address ......Computer: 192.168.0.100

Instrument: 192.168.0.1 (Set to a different IP address than the computer.)

Default Gateway ..... OFF(0.0.0.0)

| F | Procedure                                                                                                    | You can configu                                                        | ure the setting from                                       | m any of Lor  | mode,             | ANALYZER     | mode (on    | ily IM3570  | ).             |
|---|----------------------------------------------------------------------------------------------------|------------------------------------------------------------------------|------------------------------------------------------------|---------------|-------------------|--------------|-------------|-------------|----------------|
| 1 | 1.00                                                                                                    | LCR Measurement S                                                      | creen                                                      | 9 <b>2</b> E) | SVS               |              | Interface   | Settings    |                |
|   | Z 16.                                                                                                    | 1515kΩ                                                                 | MOL                                                        | DE            | I/F<br>RSCE       | GPIB         | INFO<br>USB | TEST<br>LAN | CLOCK<br>PRINT |
|   |                                                                                                    | • <b>552</b><br>Va<br>Ia                                               | c 1.026 V<br>c 63.51µA                                     | vs b          | BAUD RATE         | 9600         | 19200       | 38400       | 57600          |
|   | FREQ         1.0000kF           V         1.000V           LIMIT         OFF           RANGE         AUTO         30           LOW Z         OFF           JUDGE         OFF | Hz SPEED MED<br>TRIG INT<br>AVG OFF<br>DKΩ DELAY 0.0000s<br>DCBIAS OFF | OPEN OFF<br>SHORT OFF<br>LOAD OFF<br>CABLE Om<br>SCALE OFF | 22            | HANDSHAKE<br>TERM | OFF<br>CR+LF | HARD        | XON/OFF     | BOTH           |
|   | ZOOM ON INFO I                                                                                                    | DC                                                                     |                                                            |               |                   |              |             |             | E              |
| 2 | SVS                                                                                                    | LAN Settings INFO TES IB USB LAN 22. 168. 000. 001 0FF 0FF             | T CLOCK PRINT RT 03570 RM CR+LF CR EXII                    | Press         | LAN               |              |             |             |                |
| 3 | SVS                                                                                                    | LAN Settings                                                           | Ŷ                                                          |               |                   |              |             |             |                |
|   | RS232C GP                                                                                                    | PIB USB LAN                                                            | PRINT                                                      |               |                   |              |             |             |                |
|   | IP ADDRESS 19                                                                                                    | 2. 168. 000. 001                                                       | AT 00070                                                   | S             | elect the         | IP addr      | ess.        |             |                |
|   | SUBNETMASK 25                                                                                                    | 15. 255. 255. 000 TE                                                   | RM CR+LF CR                                                |               |                   |              |             |             |                |
|   | GATEMAY                                                                                                    | OFF                                                                    | EXII                                                       |               |                   |              |             |             |                |

| 4 | IP address Settings                      |                                           |
|---|------------------------------------------|-------------------------------------------|
|   | IF INFO TEST CLOCK                       |                                           |
|   | RS232C GPIB USB LAN PRINT                |                                           |
|   | IP ADDRESS                               | Use 🔺 or 🔻 to set the IP address.         |
|   | 19 ADDRESS 192. 168. 000. 001            |                                           |
|   |                                          | Press <b>EXIT</b> to confirm the setting. |
|   |                                          |                                           |
|   |                                          |                                           |
|   |                                          |                                           |
| 5 | LAN Settings                             |                                           |
|   | IF INFO TEST CLOCK                       |                                           |
|   |                                          |                                           |
|   | RS232C GPTB USB LAN PRINT                |                                           |
|   | IP ADDRESS 192. 168. 000. 001 PORT 03570 |                                           |
|   | SUBNETMASK 255, 255, 255, 000            | Select the subnet mask.                   |
|   |                                          |                                           |
|   | GATEMAY OFF                              |                                           |
|   | EXIT                                     |                                           |
| 4 | Subnet mask Settings                     |                                           |
| 0 |                                          |                                           |
|   |                                          |                                           |
|   | RS232C GPIB USB LAN PRINT                | Use A or T to set the subnet mask         |
|   | 255 255 000                              | and proce FVIT to confirm the potting     |
|   |                                          |                                           |
|   |                                          |                                           |
|   |                                          |                                           |
|   |                                          |                                           |

| NOTE Any of t   | he following 30 sub | net masks can be s                   | et for the instrument. |
|-----------------|---------------------|--------------------------------------|------------------------|
| 128.000.000.000 | 255.128.000.000     | 255.255.128.000                      | 255.255.255.128        |
| 192.000.000.000 | 255.192.000.000     | 255.255.192.000                      | 255.255.255.192        |
| 224.000.000.000 | 255.224.000.000     | 255.255.224.000                      | 255.255.255.224        |
| 240.000.000.000 | 255.240.000.000     | 255.255.240.000                      | 255.255.255.240        |
| 248.000.000.000 | 255.248.000.000     | 255.255.248.000                      | 255.255.255.248        |
| 252.000.000.000 | 255.252.000.000     | 255.255.252.000                      | 255.255.255.252        |
| 254.000.000.000 | 255.254.000.000     | 255.255.254.000                      |                        |
| 255.000.000.000 | 255.255.000.000     | 255.255.255.000<br>(Initial setting) |                        |

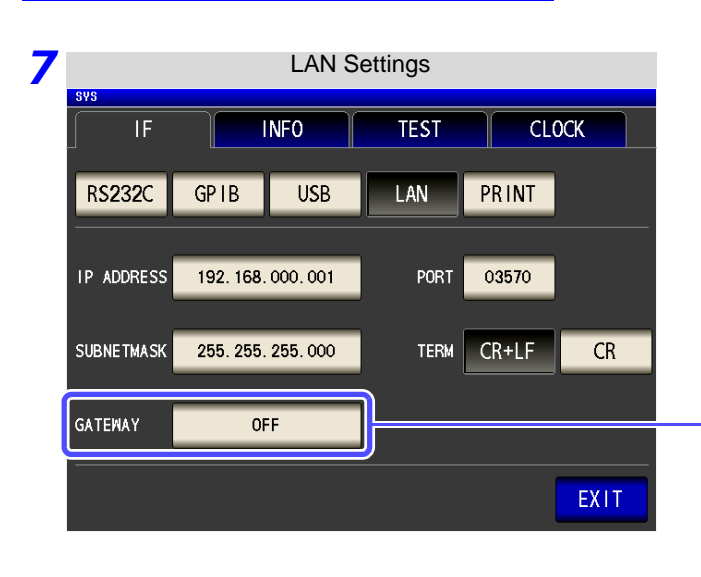

#### Select the default gateway.

If the default gateway does not need to be set, for example, when connecting the instrument and computer on a one-to-one basis using a cross cable, leave this set to OFF.

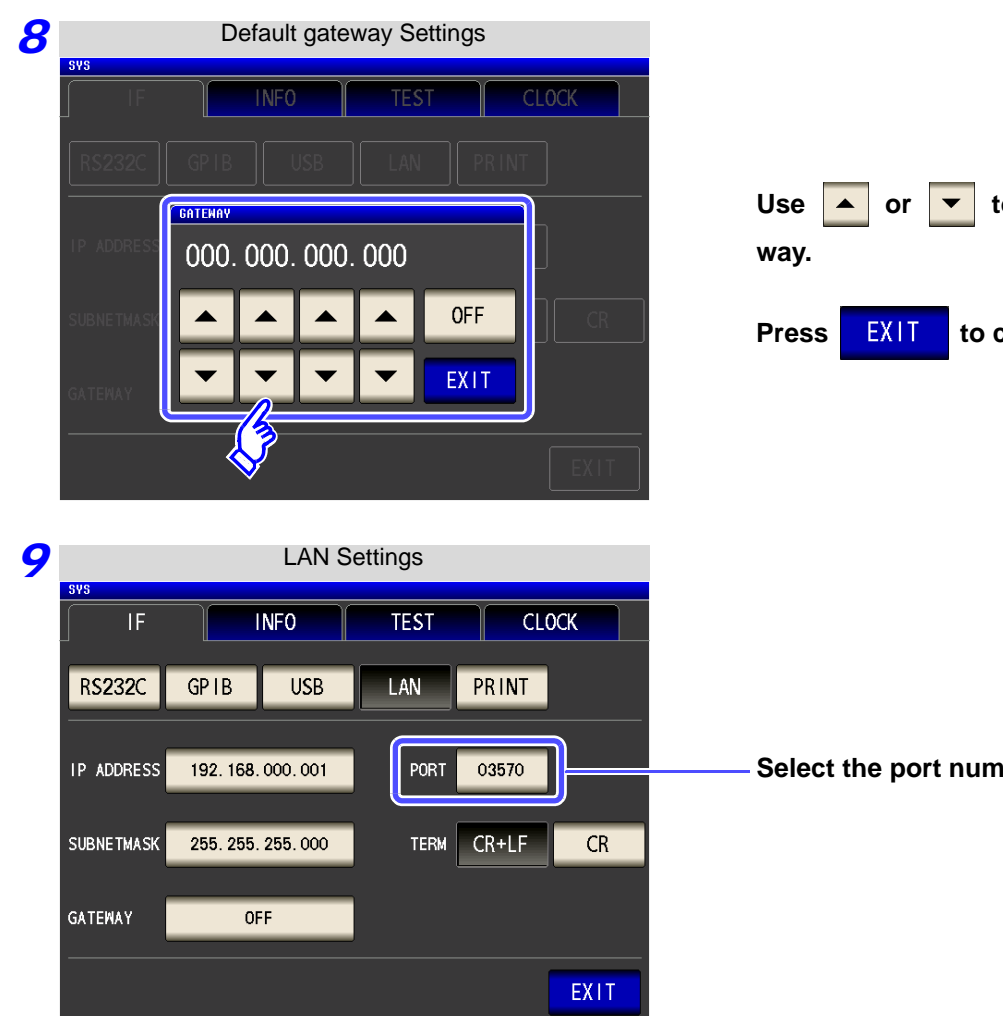

to set the default gate-

to confirm the setting.

Select the port number.

| 10 | Port number Settings                     |                                           |
|----|------------------------------------------|-------------------------------------------|
|    | IF INFO TEST CLOCK                       |                                           |
|    | RS232C GPIB USB LAN PRINT                | Use 🔺 or 🔻 to set the port number to      |
|    |                                          | use for communication commands.           |
|    |                                          | Settable range : 1024 to 65535            |
|    |                                          |                                           |
|    |                                          |                                           |
|    |                                          |                                           |
|    | ► EXIT                                   | Press <b>EXIT</b> to confirm the setting. |
| 11 | LAN Settings                             |                                           |
| •• |                                          |                                           |
|    |                                          |                                           |
|    | RS232C GPIB USB LAN PRINT                |                                           |
|    | IP ADDRESS 192. 168. 000. 001 PORT 03570 |                                           |
|    |                                          |                                           |
|    | SUBNETMASK 255. 255. 255. 000            | Select the terminator setting.            |
|    | GATEWAY OFF                              |                                           |
|    |                                          | CR CR                                     |
|    |                                          |                                           |

Press **EXIT** to confirm the setting.

## **Connecting a LAN Cable**

Use a LAN cable to connect the instrument and computer.

#### **Required items:**

When connecting the instrument to an existing network (prepare any of the following):

- Straight-through Cat 5, 100BASE-TX-compliant Ethernet cable (up to 100 m, commercially available). For 10BASE communication, a 10BASE-T-compliant cable may also be used.
- Hioki 9642 LAN Cable (option)

(A cross adapter cannot be used.)

When connecting one instrument to a single computer (prepare one of the following):

- 100BASE-TX-compliant cross-over cable (up to 100 m)
- 100BASE-TX-compliant straight-through cable with cross-over adapter (up to 100 m)
- Hioki 9642 LAN Cable (option)

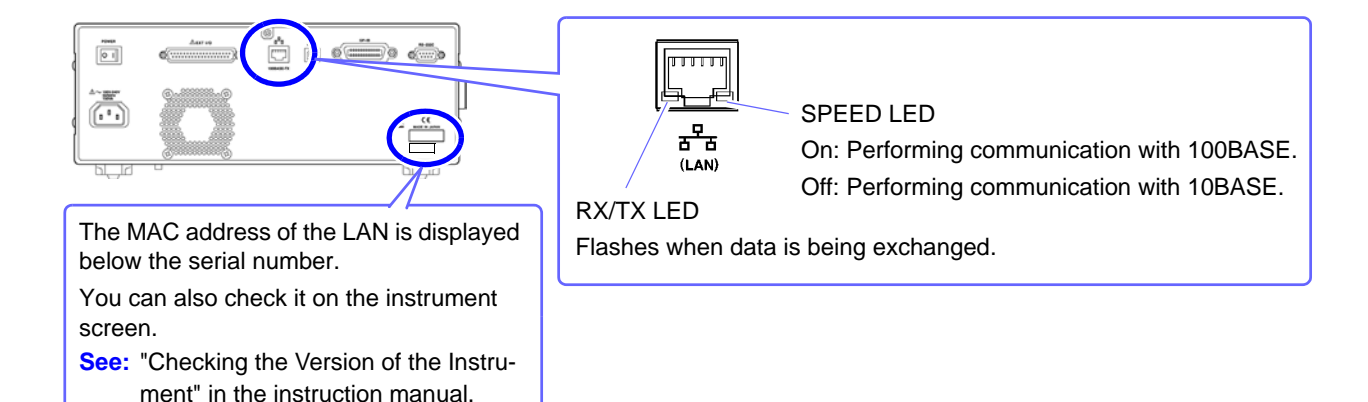

When connecting the instrument to a single computer (connect the instrument to the computer)

Connecting with the 9642 LAN Cable and crossover adapter (supplied with the 9642)

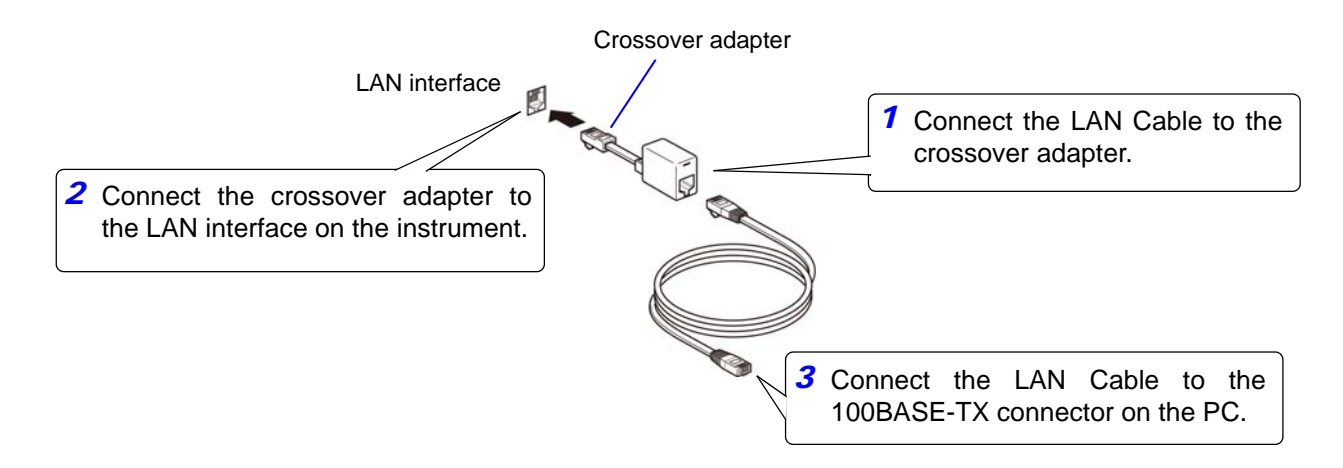

#### 2.6 **Remote Mode**

LOW Z OFF

JUDGE OFF ZOOM ON INFO DC DCBIAS OFF

SCALE OFF

When you connect a device to an interface and start communication, the mode becomes remote mode (remote operation state) and the keys on the LCD are disabled.

|        | Remote Mode State                                                                                                    |                                                          |
|--------|----------------------------------------------------------------------------------------------------|----------------------------------------------------------|
|        | LCR (C)<br>16.1529kΩ<br>0FF<br>-89.992 °<br>Vac 1.024 V<br>lac 63.42μA                                                                                                    | All of the keys except LOCAL are disabled.               |
|        | FREQ     1.0000kHz     SPEED     MED     OPEN     OFF       V     1.000V     TRIG     INT     SHORT     OFF       LIMIT     OFF     AVG     OFF     LOAD     OFF       RANGE     AUTO     30kΩ     DELAY     0.0000s     CABLE     Om       LOW     Z     OFF     DCBIAS     OFF     SALE     OFF | LLE<br>CAL                                               |
|        | Canceling Remote Mode                                                                                                    |                                                          |
| Р<br>1 | Local State                                                                                                    |                                                          |
|        | LCR     CE       2     16.1529kΩ       0FF                                                                                                    | Press LOCAL to return to the normal state (local state). |
|        | $\begin{array}{c c c c c c c c c c c c c c c c c c c $                                                                                                    | YS<br>ILE                                                |
|        |                                                                                                    |                                                          |
| 2      | LCR Measurement Screen                                                                                                    | 15232C)                                                  |
|        | <sup>z</sup> 16. 1515kΩ                                                                                                    | The measurement screen is redisplayed.                   |
|        | οff<br>θ <b>-89.992</b> °                                                                                                    | SET ADJ                                                  |
|        | Vac         1.026         V           Iac         63.51µA         1000000000000000000000000000000000000                                                                                                    | SYS                                                      |
|        | FREQ 1.0000kHz SPEED MED OPEN OFF<br>V 1.000V TRIG INT SHORT OFF                                                                                                    |                                                          |
|        | LIMIT OFF AVG OFF LOAD OFF<br>RANGE AUTO 30kΩ DELAY 0.0000s CABLE 0m                                                                                                    |                                                          |

# Model IM3523 Connection and Setting

# Chapter 3

# 3.1 Overview of Communication

You can control the instrument with communication commands from a computer via the USB, GP-IB, RS-232C and LAN interfaces.

There are the following four communication methods. To enable communication, the communication conditions need to be set on the instrument.

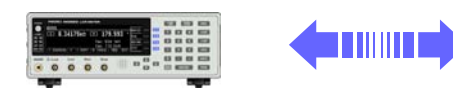

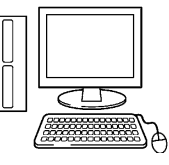

### USB communication (p. 22)

The instrument is communication class compatible.

### GP-IB communication (when connected to the Z3000) (p. 24)

- Commands common to IEEE-488-2 1987 (requirement) can be used.
- The instrument complies with the following standard. (Compliance standard: IEEE-488.1 1987)
- The instrument has been designed with reference to the following standard. (Reference standard: IEEE-488.2 1987)

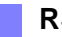

### RS-232C communication (when connected to the Z3001) (p. 26)

Printer can be connected to enable printing measurement values and screens.

LAN communication (when connected to the Z3002) (p. 29)

Command control using the TCP/IP protocol is possible.

• Always turn both devices OFF when connecting and disconnecting an interface connector. Otherwise, an electric shock accident may occur.

- To avoid damage to the instrument, do not short-circuit the terminal and do not input voltage to the terminal.
- Failure to fasten the connectors properly may result is sub-specification performance or damage to the equipment.

# 3.2 USB Settings and Connection

**NOTE** To connect the instrument to a computer the first time, a dedicated USB driver must be installed. Before connecting the instrument to the computer, install the USB driver.

The USB driver can be downloaded from the bundled CD, or our web site. (http://www.hioki.com)

The USB driver is compatible with the Windows XP (32-bit version), Windows Vista (32-bit, 64-bit version), and Windows 7 (32-bit, 64-bit version) operating systems.

Additionally, do not put the computer into the sleep state while the instrument is connected to the computer.

## **Setting USB**

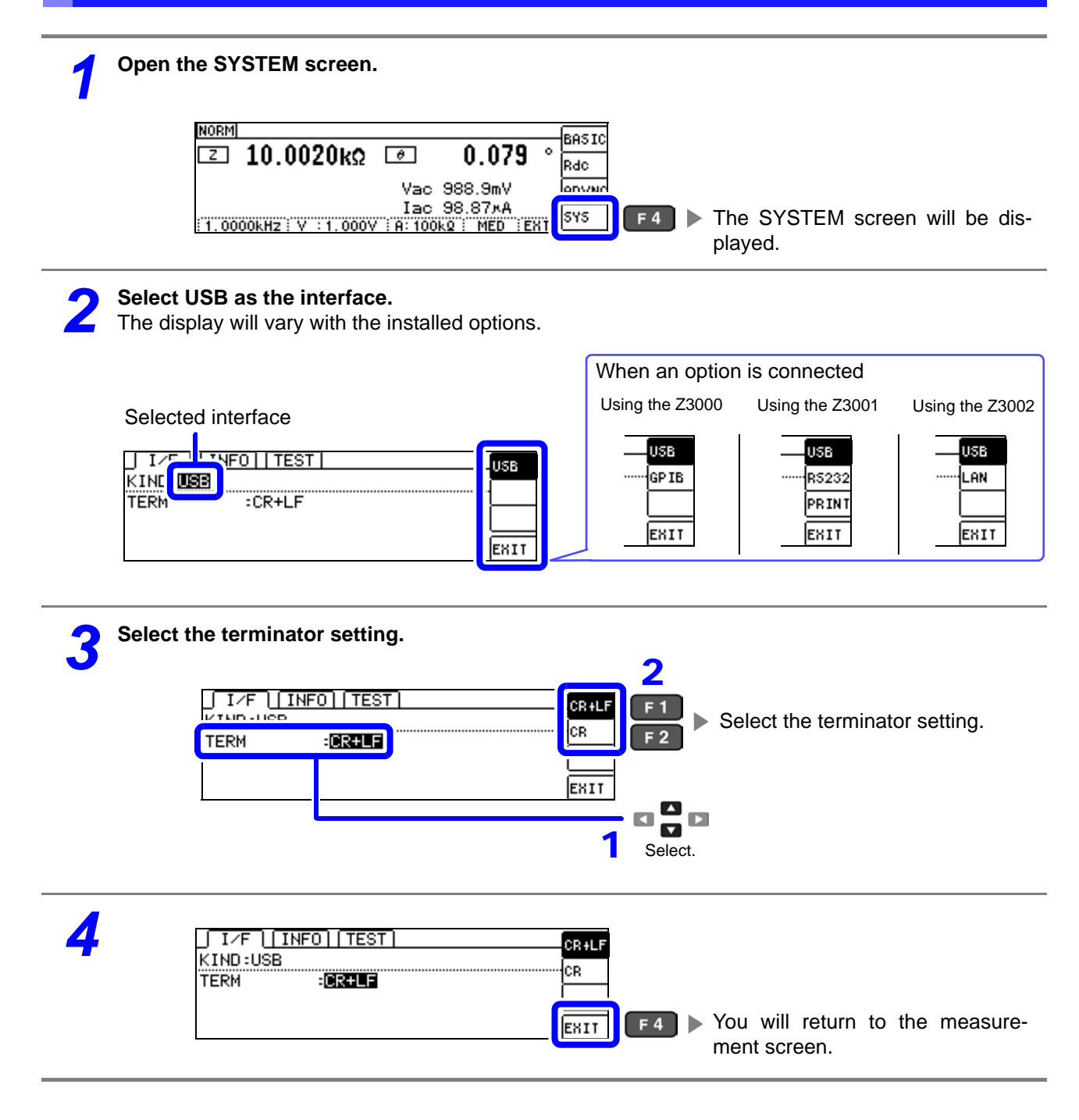

## **Connecting the USB Cable**

Connect a USB cable (commercially available USB cable) to the USB port of the instrument.

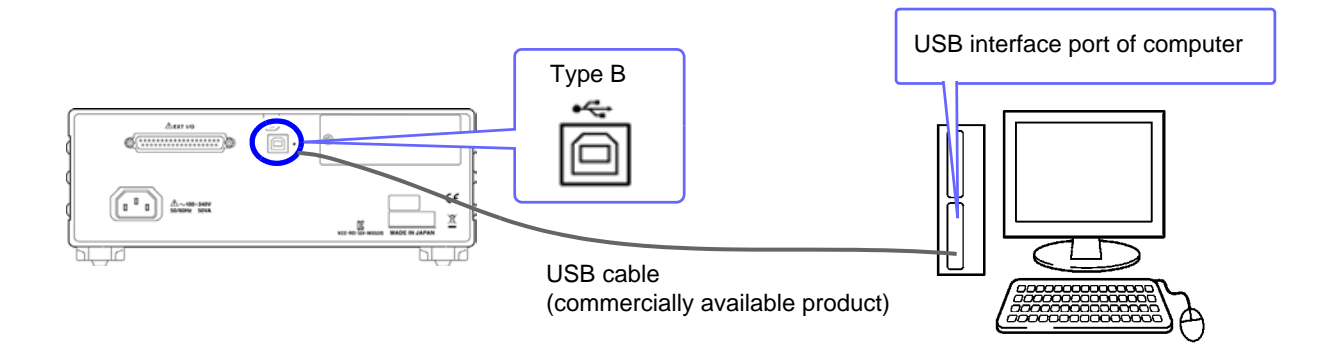

• To avoid faults, do not disconnect or reconnect the USB cable during instrument operation.

 Connect the instrument and the computer to a common earth ground. Using different grounds could result in potential difference between the instrument and the computer. Potential difference on the USB cable can result in malfunctions and faults.

# 3.3 GP-IB Connection and Settings (when connected to the Z3000)

## **Connecting the GP-IB Cable**

Connect the GP-IB cable to the GP-IB connector.

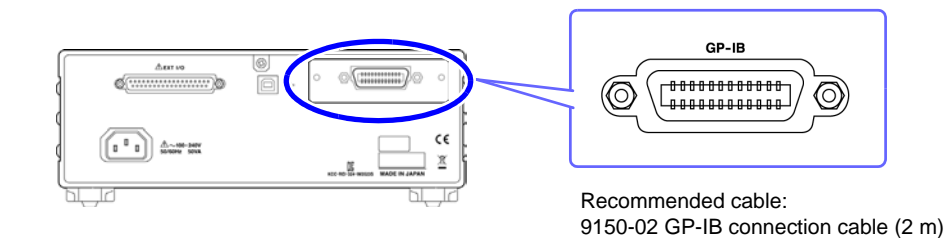

## **Setting GP-IB**

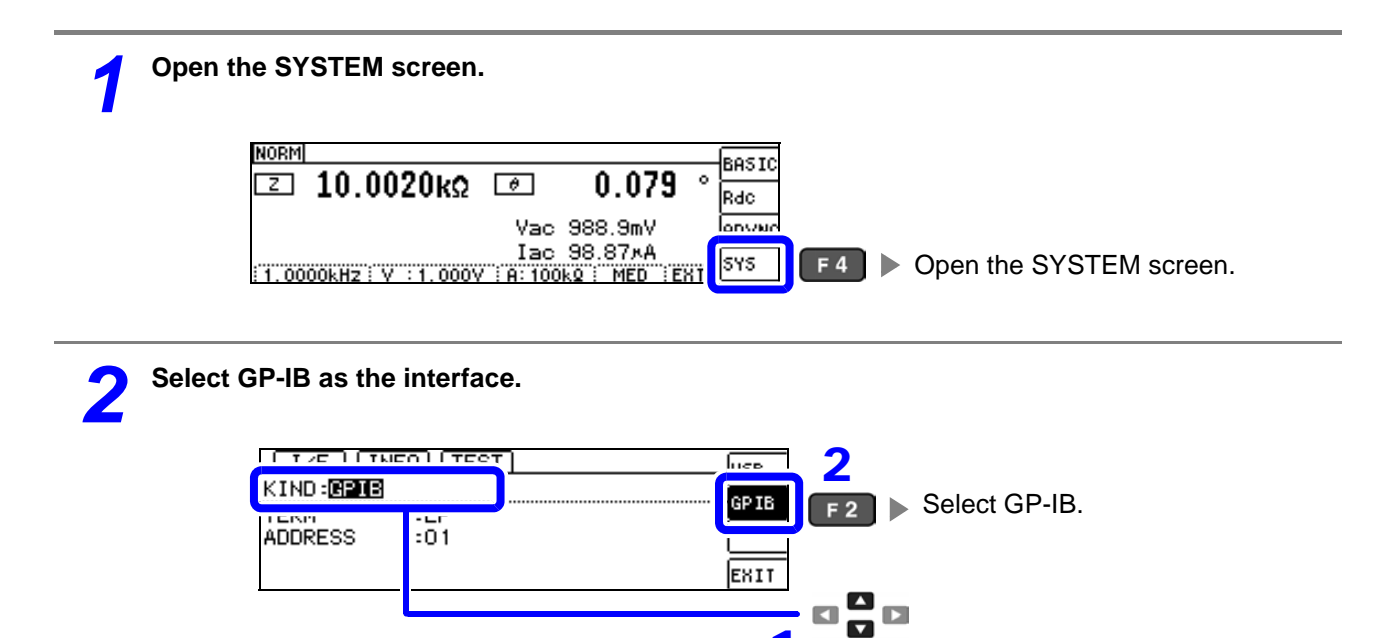

Select.

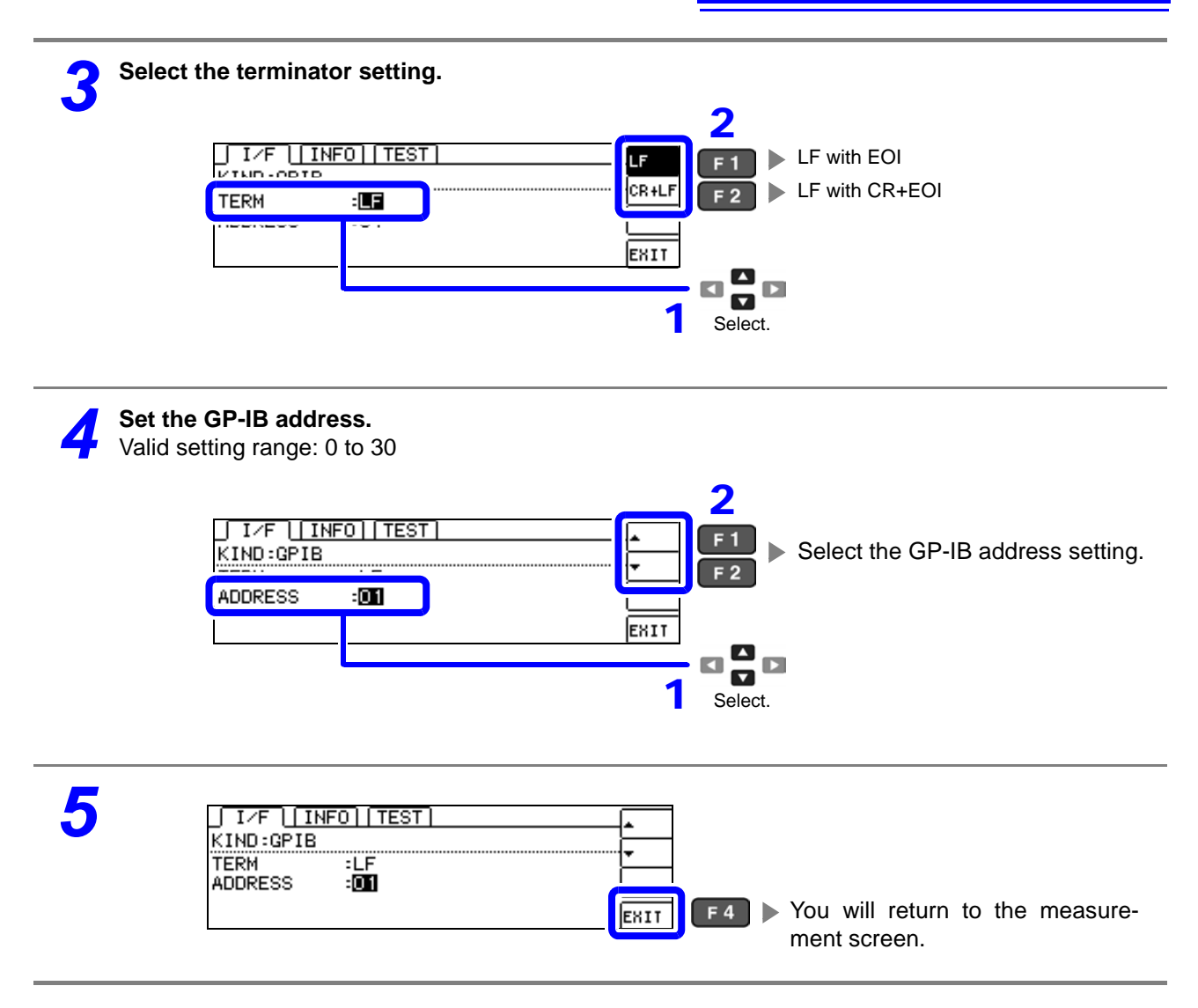

# 3.4 RS-232C Connection and Settings (when connected to the Z3001)

## **Connecting the RS-232C Cable**

Connect the RS-232C cable to the RS-232C connector. (Recommended cable: 9637 RS-232C cable)

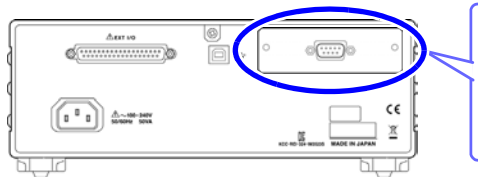

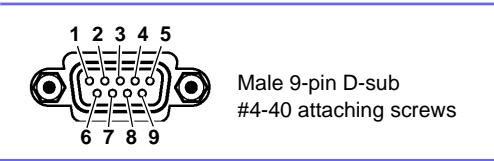

To connect the instrument to a controller (DTE), use a <u>**crossover cable**</u> compatible with the connectors on both the instrument and the controller. The I/O connector is a DTE (Data Terminal Equipment) configuration.

| Connector (D-sub)<br>Pin No. | Interchange Circuit<br>Name | CCITT<br>Circuit No. | EIA<br>Abbreviation | JIS<br>Abbreviation | Common<br>Abbreviation |
|------------------------------|-----------------------------|----------------------|---------------------|---------------------|------------------------|
| 1                            | Unused                      |                      |                     |                     |                        |
| 2                            | Received Data               | 104                  | BB                  | RD                  | RxD                    |
| 3                            | Transmitted Data            | 103                  | BA                  | SD                  | TxD                    |
| 4                            | Data Terminal Ready         | 108/2                | CD                  | ER                  | DTR                    |
| 5                            | Signal Ground               | 102                  | AB                  | SG                  | GND                    |
| 6                            | Unused                      |                      |                     |                     |                        |
| 7                            | Request to Send             | 105                  | CA                  | RS                  | RTS                    |
| 8                            | Clear to Send               | 106                  | СВ                  | CS                  | CTS                    |
| 9                            | Unused                      |                      |                     |                     |                        |

### Example: Connecting to a DOS/V PC

Specification: D-sub 9-pin female and female connector, reverse connection

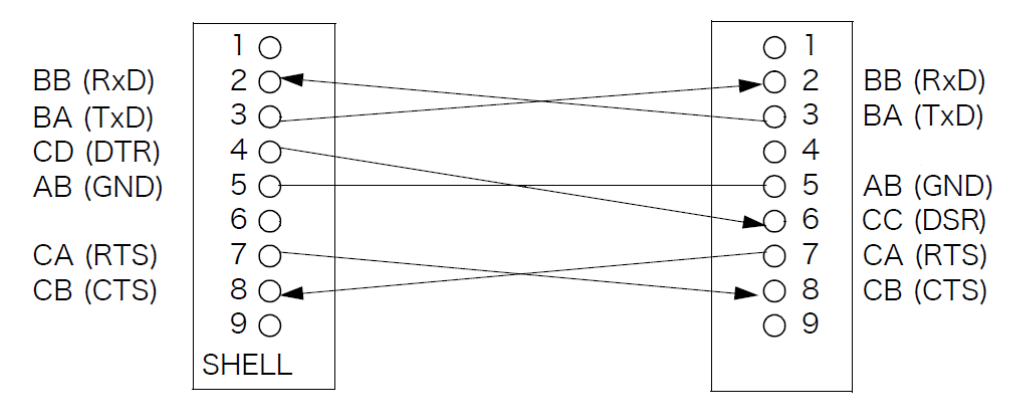

**NOTE** Hardware control will not work properly if you use a cable that has CA(RTS) and CB(CTS) short-circuited.

27

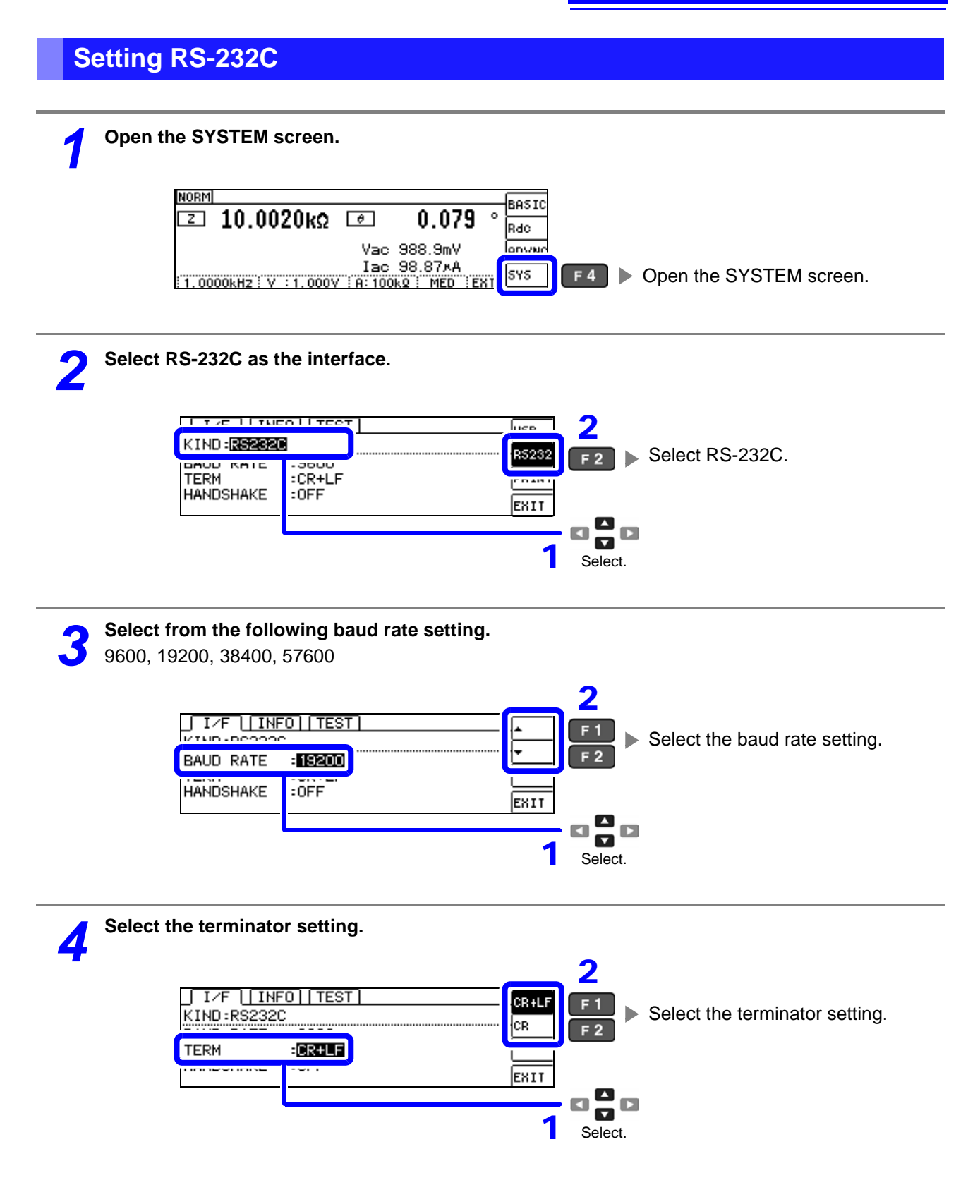

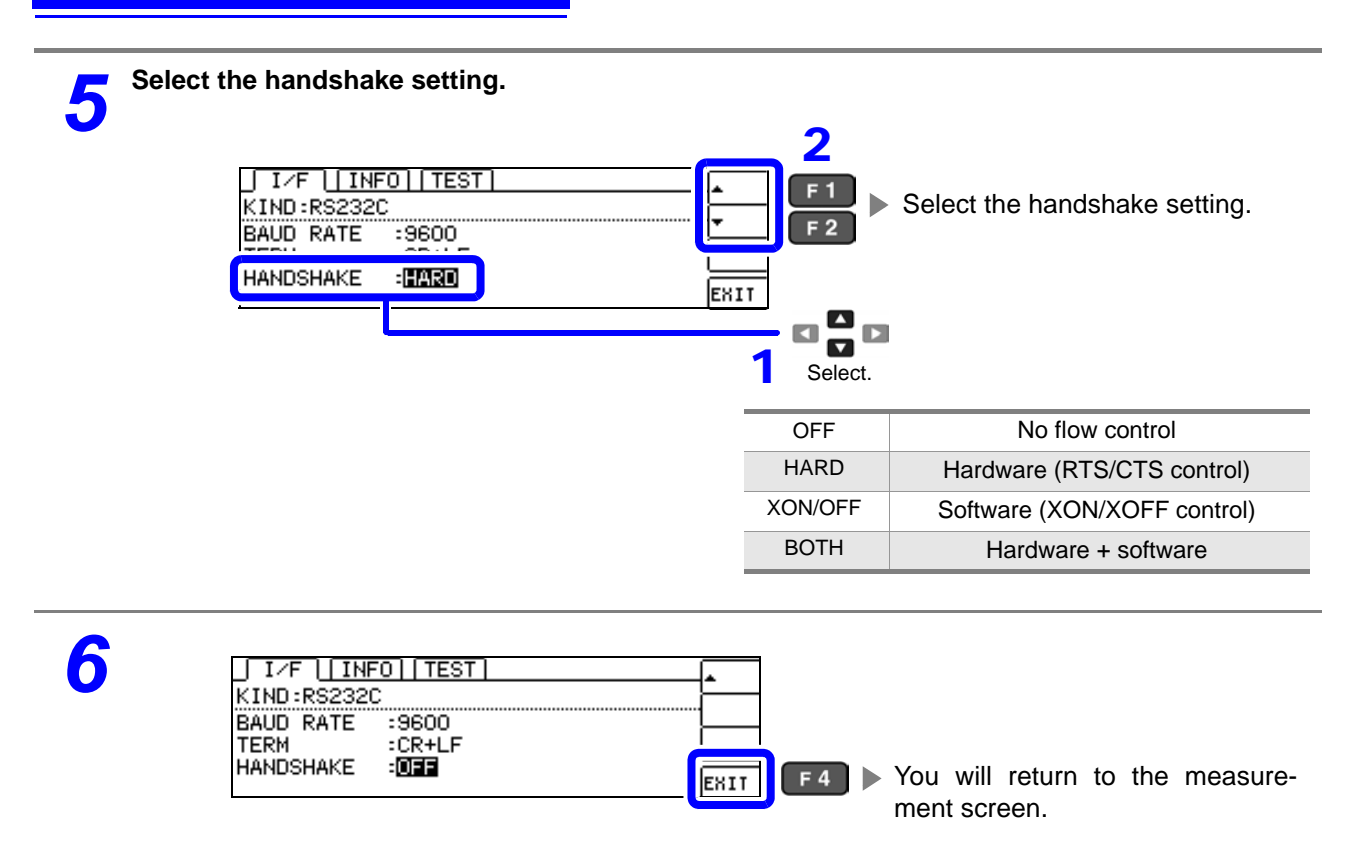

# 3.5 LAN Settings and Connection (when connected to the Z3002)

## **LAN Settings**

You can perform command control using the TCP/IP protocol. Set the instrument to match your network environment in advance.

- Make these settings before connecting to a network. Changing settings while connected can duplicate IP addresses of other network devices, and incorrect address information may otherwise be presented to the network.
  - The instrument does not support DHCP (automatic IP address assignment) on a network.

#### **Setting Items**

| IP address      | Identifies each device connected on a network.<br>Each network device must be set to a unique address.<br>The instrument supports IP version 4, with IP addresses indicated as four decimal octets, e.g.,<br>"192.168.0.1".                                                                                                    |
|-----------------|----------------------------------------------------------------------------------------------------|
| Subnet mask     | This setting is for separating the IP address into the network address that indicates the network and the host address that indicates the instrument. On this instrument, the subnet mask is represented as four decimal numbers separated by ". " such as "255.255.255.0."                                                        |
| Default Gateway | When the computer and instrument are on different but overlapping networks (subnets), this IP ad-<br>dress specifies the device to serve as the gateway between the networks.<br>If the computer and instrument are connected one-to-one, no gateway is used, and the instrument's<br>default setting "0.0.0.0" can be kept as is. |

### **Network Environment Configuration**

#### Example 1. Connecting the instrument to an existing network

When connecting the instrument to an existing network, the network settings need to be confirmed in advance.

An IP address which is not the same as that of another network device needs to be assigned. Confirm the following items with the network administrator, and write them down.

| IP Address<br>Subnet Mask<br>Default Gateway | <br>  | <br>  |
|----------------------------------------------|-------|-------|
|                                              | <br>· | <br>· |

### Example 2. Connecting multiple instruments to a single computer using a hub

When building a local network with no outside connection, the following private IP addresses are recommended.

Example of private IP address:

IP Address ......Computer: 192.168.0.100

Instrument: 192.168.0.1, 192.168.0.2, 192.168.0.3...

(Set an IP address that differs from that of other network devices.)

Subnet Mask......255.255.255.0 Default Gateway ......OFF(0.0.0.0)

### Example 3. Connecting one instrument to a single computer using the 9642 LAN Cable

Instrument: 192.168.0.1 (Set to a different IP address than the computer.)

Subnet Mask......255.255.255.0 Default Gateway ......OFF(0.0.0.0) 3.5 LAN Settings and Connection (when connected to the Z3002)

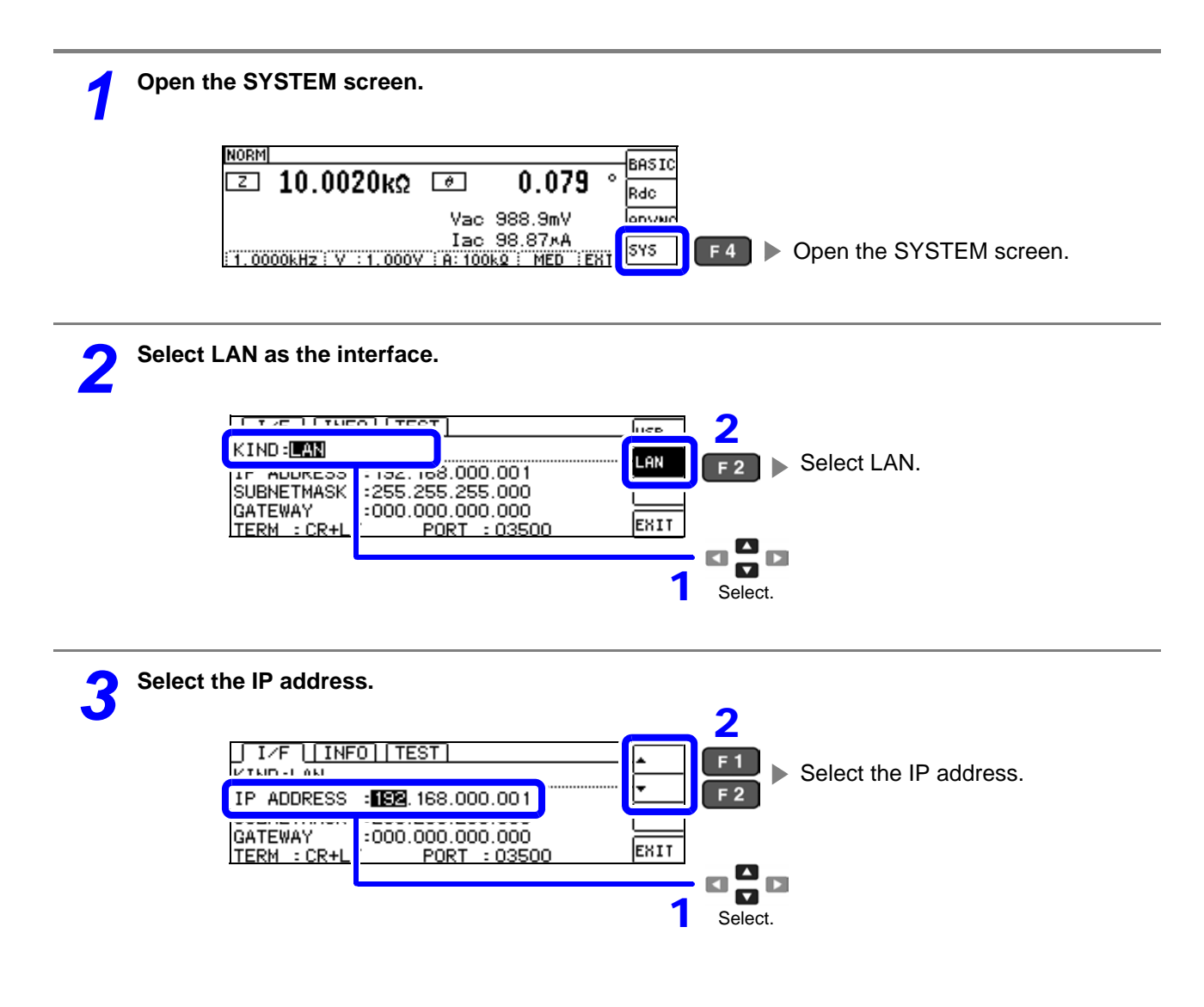

31

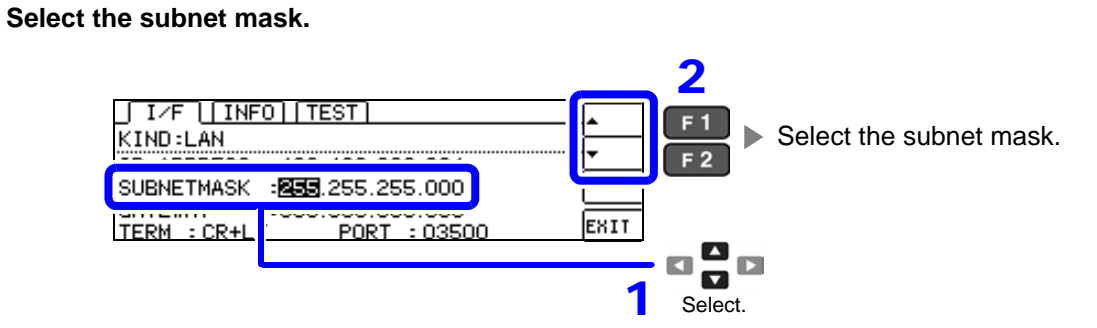

4

| NOTE Any of the following 30 subnet masks can be set for the instrument |                 |                                      |                 |  |  |
|-------------------------------------------------------------------------|-----------------|--------------------------------------|-----------------|--|--|
| 128.000.000.000                                                         | 255.128.000.000 | 255.255.128.000                      | 255.255.255.128 |  |  |
| 192.000.000.000                                                         | 255.192.000.000 | 255.255.192.000                      | 255.255.255.192 |  |  |
| 224.000.000.000                                                         | 255.224.000.000 | 255.255.224.000                      | 255.255.255.224 |  |  |
| 240.000.000.000                                                         | 255.240.000.000 | 255.255.240.000                      | 255.255.255.240 |  |  |
| 248.000.000.000                                                         | 255.248.000.000 | 255.255.248.000                      | 255.255.255.248 |  |  |
| 252.000.000.000                                                         | 255.252.000.000 | 255.255.252.000                      | 255.255.255.252 |  |  |
| 254.000.000.000                                                         | 255.254.000.000 | 255.255.254.000                      |                 |  |  |
| 255.000.000.000                                                         | 255.255.000.000 | 255.255.255.000<br>(Initial setting) |                 |  |  |

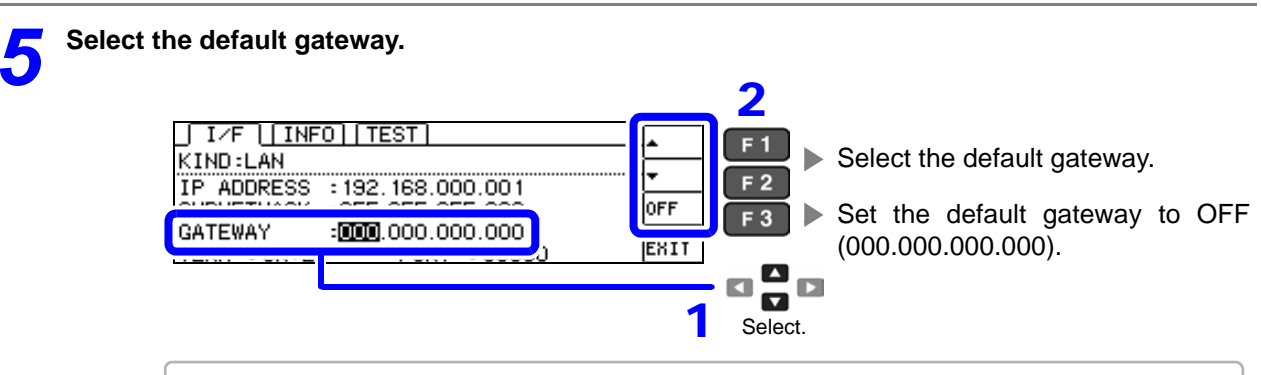

If the default gateway does not need to be set, for example, when connecting the instrument and computer on a one-to-one basis using a cross cable, leave this set to OFF.

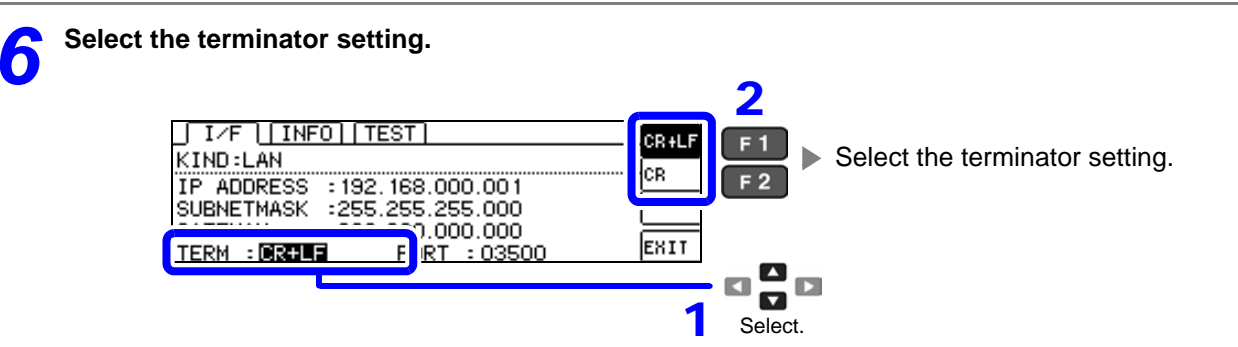

3.5 LAN Settings and Connection (when connected to the Z3002)

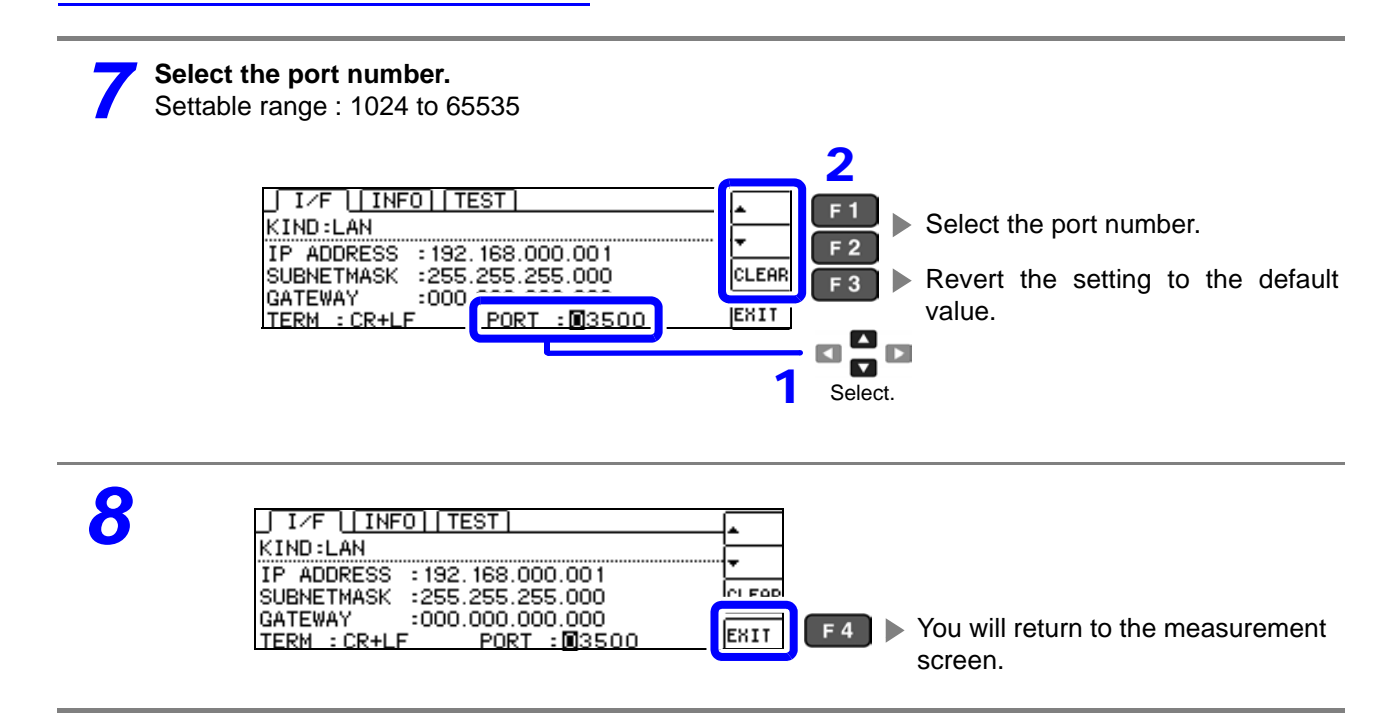
#### **Connecting a LAN Cable**

Use a LAN cable to connect the instrument and computer.

#### **Required items:**

When connecting the instrument to an existing network (prepare any of the following):

- Straight-through Cat 5, 100BASE-TX-compliant Ethernet cable (up to 100 m, commercially available). For 10BASE communication, a 10BASE-T-compliant cable may also be used.
- Hioki 9642 LAN Cable (option)

(A cross adapter cannot be used.)

When connecting one instrument to a single computer (prepare one of the following):

- 100BASE-TX-compliant cross-over cable (up to 100 m)
- 100BASE-TX-compliant straight-through cable with cross-over adapter (up to 100 m)
- Hioki 9642 LAN Cable (option)

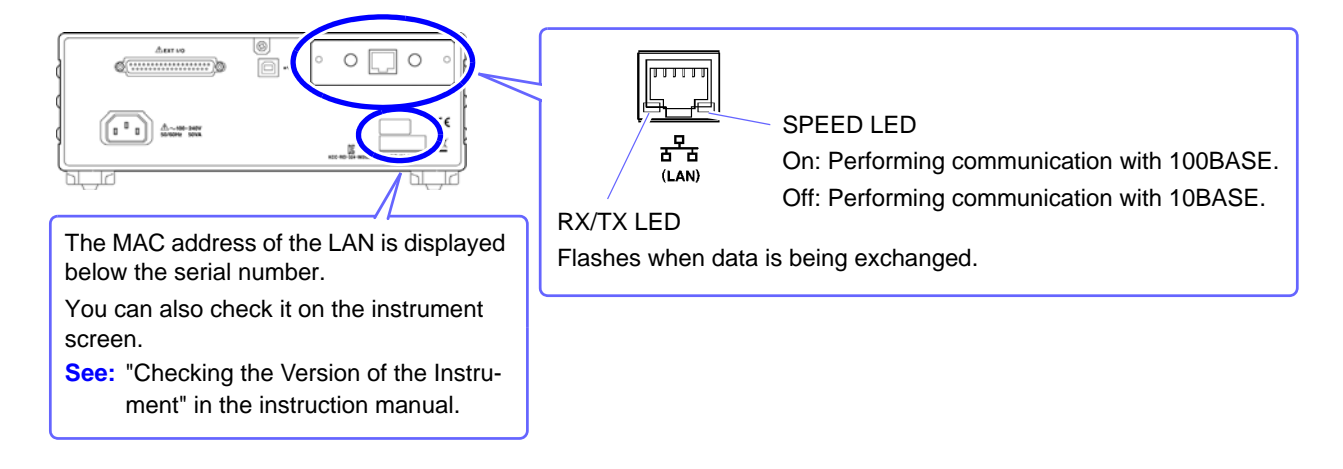

#### When connecting the instrument to a single computer (connect the instrument to the computer)

Connecting with the 9642 LAN Cable and crossover adapter (supplied with the 9642)

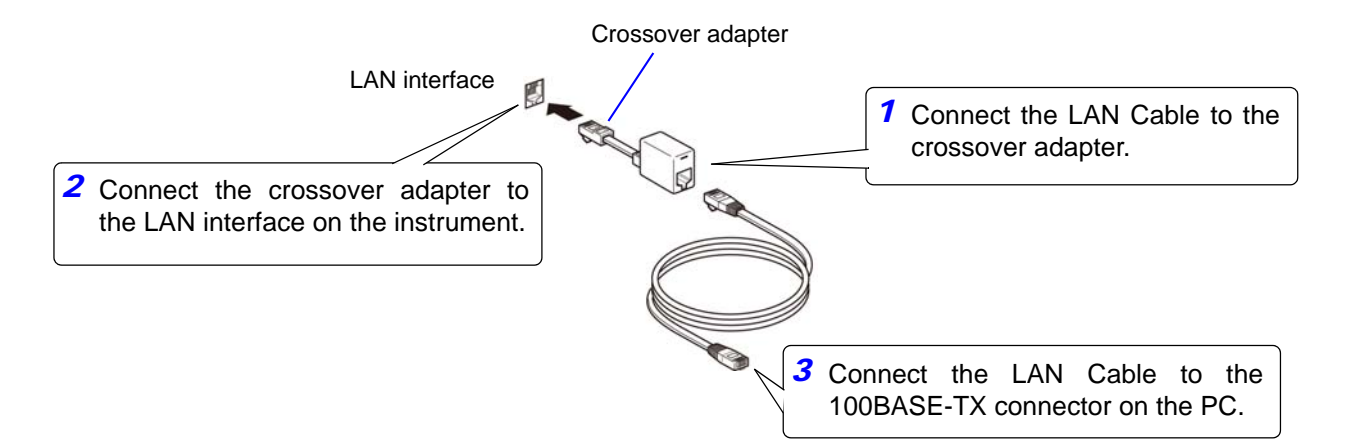

## 3.6 Remote Mode

When you connect a device to an interface and start communication, the mode becomes remote mode (remote operation state) and the keys on the LCD are disabled.

#### **Remote status**

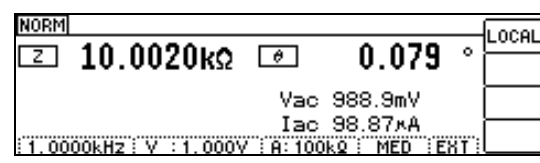

**F1** Keys other than [F1] are disabled.

#### **Canceling Remote Mode**

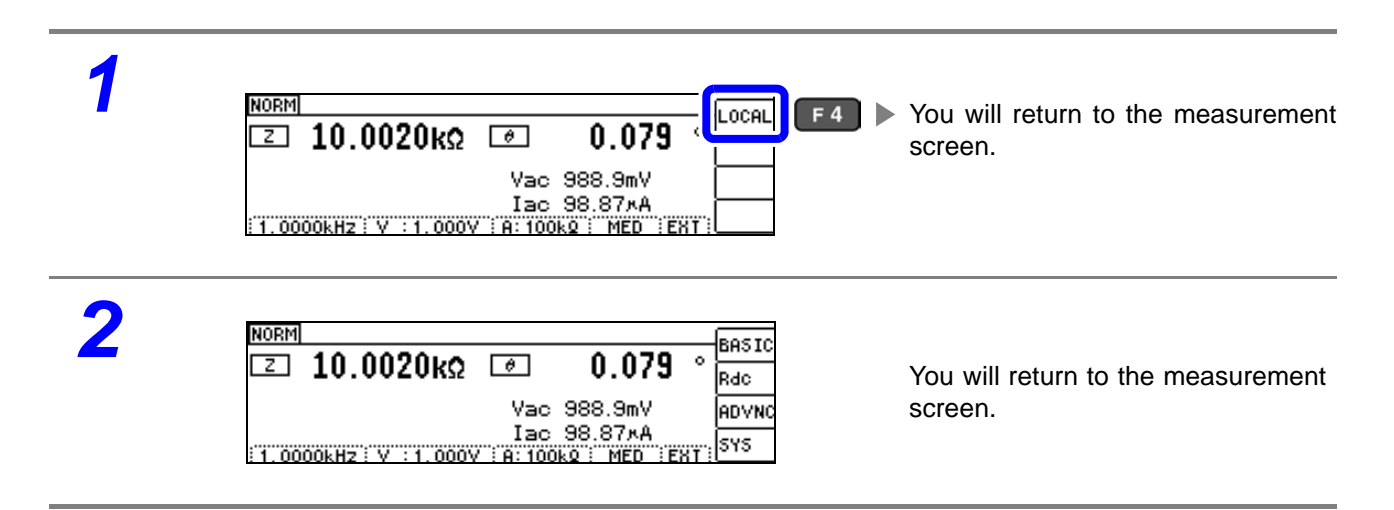

## Model IM3533/ IM3533-01/ IM3590 Connection and Setting Chapter 4

## 4.1 Overview of Communication

You can control the instrument with communication commands from a computer via the USB, GP-IB, RS-232C and LAN interfaces.

There are the following four communication methods. To enable communication, the communication conditions need to be set on the instrument.

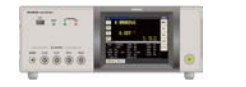

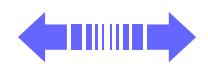

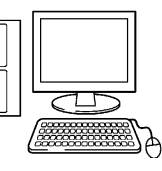

#### USB communication (p. 37)

The instrument is communication class compatible.

#### GP-IB communication (when connected to the Z3000) (p. 39)

- Commands common to IEEE-488-2 1987 (requirement) can be used.
- The instrument complies with the following standard. (Compliance standard: IEEE-488.1 1987)
- The instrument has been designed with reference to the following standard. (Reference standard: IEEE-488.2 1987)

#### RS-232C communication (when connected to the Z3001) (p. 41)

Printer can be connected to enable printing measurement values and screens.

LAN communication (when connected to the Z3002) (p. 43)

Command control using the TCP/IP protocol is possible.

• Always turn both devices OFF when connecting and disconnecting an interface connector. Otherwise, an electric shock accident may occur.

- To avoid damage to the instrument, do not short-circuit the terminal and do not input voltage to the terminal.
- Failure to fasten the connectors properly may result is sub-specification performance or damage to the equipment.

#### Screen Displayed while Setting Interfaces

When you set an interface, the icon for the set interface is displayed on the right side of the screen.

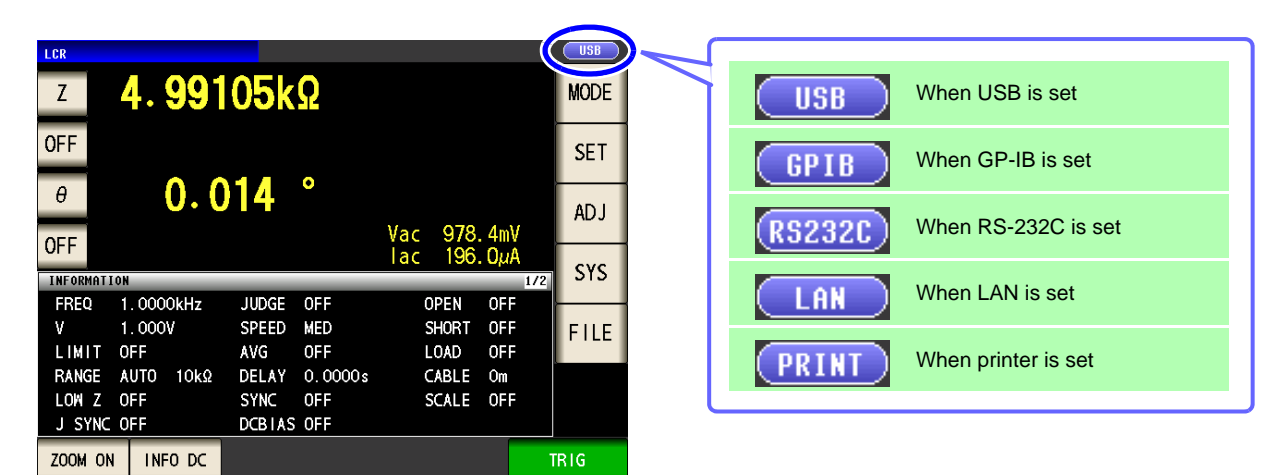

## 4.2 USB Settings and Connection

**NOTE** To connect the instrument to a computer the first time, a dedicated USB driver must be installed. Before connecting the instrument to the computer, install the USB driver. The USB driver can be downloaded from the bundled CD, or our web site.(http://www.hioki.com) The USB driver is compatible with the Windows XP (32-bit version), Windows Vista (32-bit, 64-bit version), and Windows 7 (32-bit, 64-bit version) operating systems.

Additionally, do not put the computer into the sleep state while the instrument is connected to the computer.

#### **Setting USB**

The display will vary with the installed options.

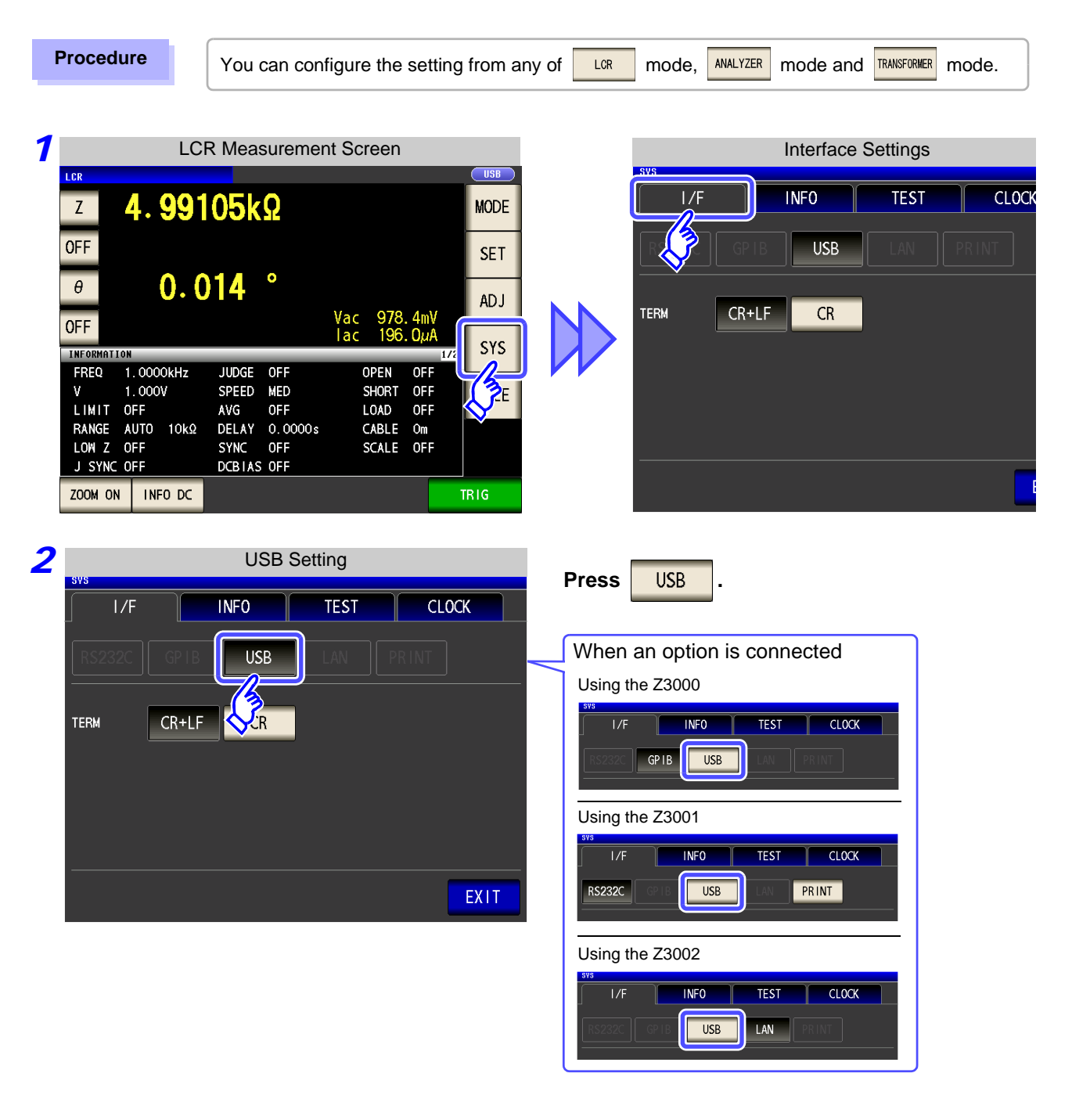

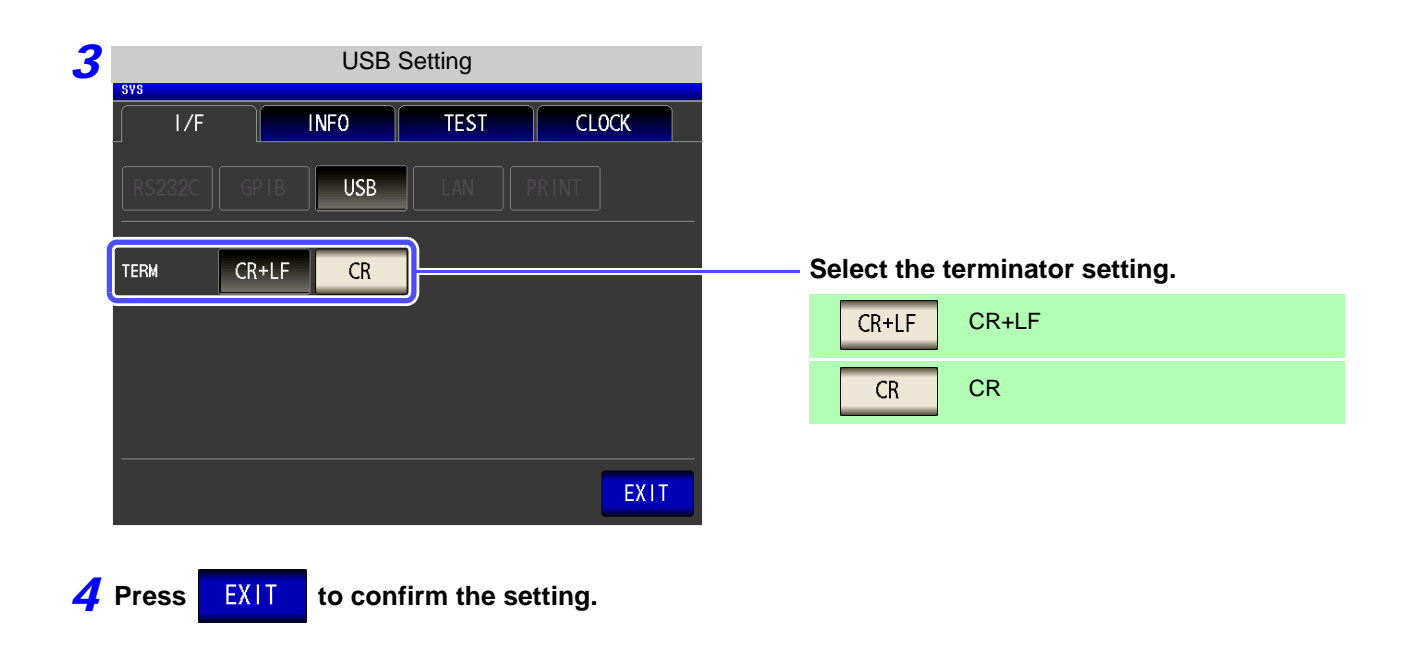

#### **Connecting the USB Cable**

Connect a USB cable (commercially available USB cable) to the USB port of the instrument.

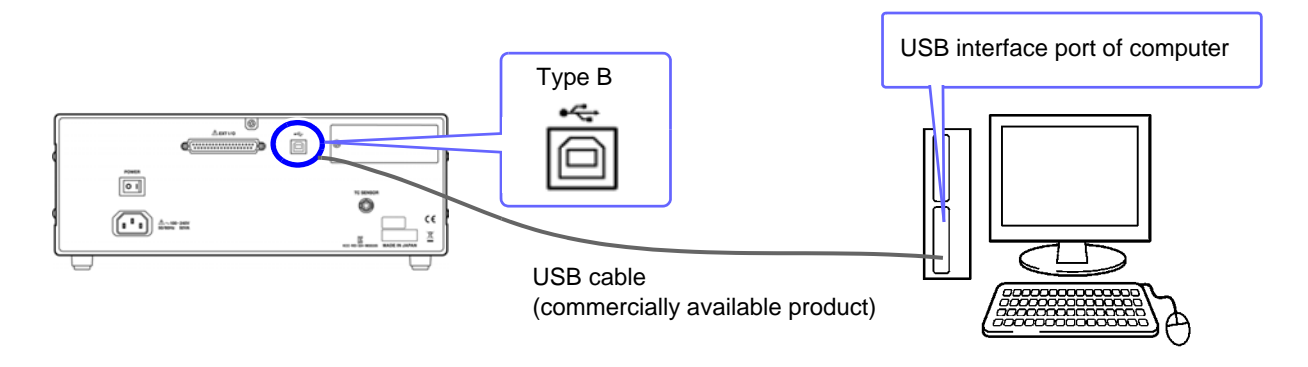

• To avoid faults, do not disconnect or reconnect the USB cable during instrument operation.

 Connect the instrument and the computer to a common earth ground. Using different grounds could result in potential difference between the instrument and the computer. Potential difference on the USB cable can result in malfunctions and faults.

# 4.3 GP-IB Connection and Settings (when connected to the Z3000)

#### **Connecting the GP-IB Cable**

Connect the GP-IB cable to the GP-IB connector.

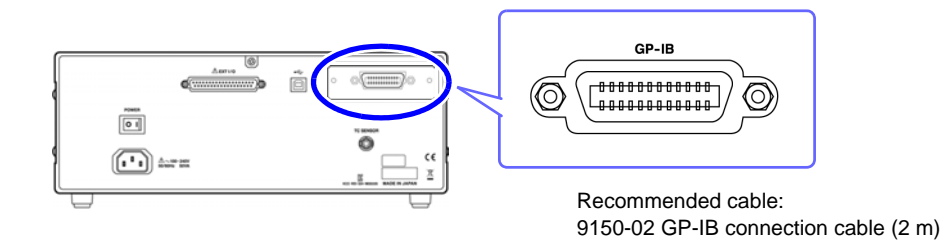

#### **Setting GP-IB**

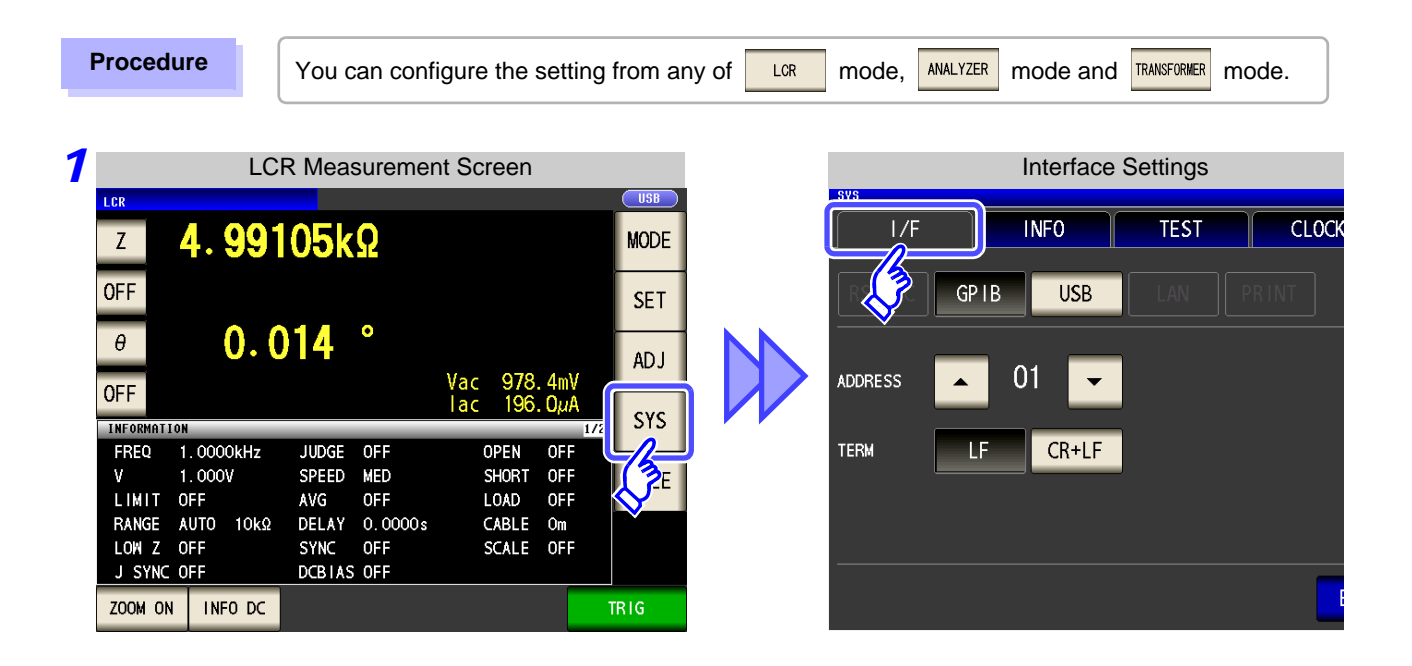

| 2 | GPIB Setting                                                                                                    |                                |
|---|----------------------------------------------------------------------------------------------------|--------------------------------|
|   | I/F     INFO     TEST     CLOCK       ADDRESS     O1     Image: Constraint of the second second seco | Press GPIB .                   |
| 3 | GPIB Setting                                                                                                    |                                |
|   | SYS                                                                                                    |                                |
|   | RS232C GPIB USB LAN PRINT                                                                                                    |                                |
|   | address <u>01</u>                                                                                                    | Use set the GP-IB address.     |
|   |                                                                                                    | Select the terminator setting. |
|   |                                                                                                    | LF LF with EOI                 |
|   | EXIT                                                                                                    | CR+LF LF with CR+EOI           |

**4** Press **EXIT** to confirm the setting.

# 4.4 RS-232C Connection and Settings (when connected to the Z3001)

#### Connecting the RS-232C Cable

Connect the RS-232C cable to the RS-232C connector. (Recommended cable: 9637 RS-232C cable)

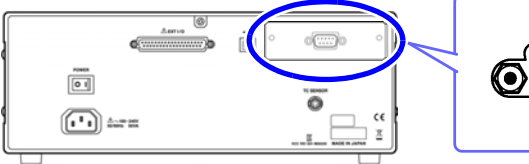

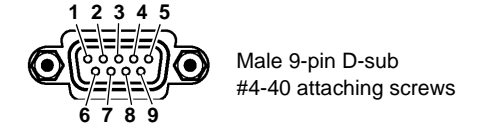

To connect the instrument to a controller (DTE), use a **<u>crossover cable</u>** compatible with the connectors on both the instrument and the controller. The I/O connector is a DTE (Data Terminal Equipment) configuration.

| Connector (D-sub)<br>Pin No. | Interchange Circuit<br>Name | CCITT<br>Circuit No. | EIA<br>Abbreviation | JIS<br>Abbreviation | Common<br>Abbreviation |
|------------------------------|-----------------------------|----------------------|---------------------|---------------------|------------------------|
| 1                            | Unused                      |                      |                     |                     |                        |
| 2                            | Received Data               | 104                  | BB                  | RD                  | RxD                    |
| 3                            | Transmitted Data            | 103                  | BA                  | SD                  | TxD                    |
| 4                            | Data Terminal Ready         | 108/2                | CD                  | ER                  | DTR                    |
| 5                            | Signal Ground               | 102                  | AB                  | SG                  | GND                    |
| 6                            | Unused                      |                      |                     |                     |                        |
| 7                            | Request to Send             | 105                  | CA                  | RS                  | RTS                    |
| 8                            | Clear to Send               | 106                  | СВ                  | CS                  | CTS                    |
| 9                            | Unused                      |                      |                     |                     |                        |

#### Example: Connecting to a DOS/V PC

Specification: D-sub 9-pin female and female connector, reverse connection

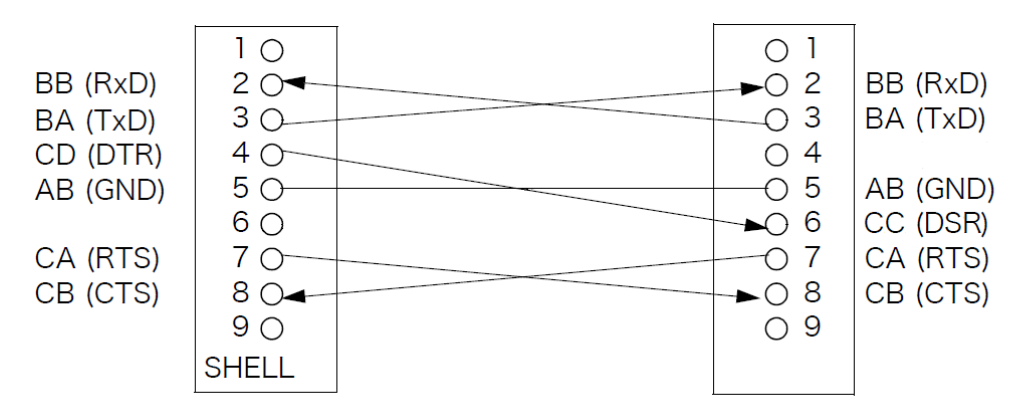

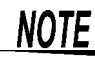

Hardware control will not work properly if you use a cable that has CA(RTS) and CB(CTS) - short-circuited.

| Setting RS-232C                                                                                                    |                                                                                                    |
|----------------------------------------------------------------------------------------------------|----------------------------------------------------------------------------------------------------|
| Procedure         You can configure the setting from any configure the setting from any conf | of LCR mode, ANALYZER mode and TRANSFORMER mode.                                                                                                    |
| Implementation       LCR Measurement Screen         Implementation       USB         Vac       978.4mV<br>lac         OFF       Vac         0FF       Vac         Vac       978.4mV<br>lac         Vac       978.4mV<br>lac         Vac       978.4mV<br>lac         Vac       978.4mV<br>lac         Vac       978.4mV<br>lac         Vac       978.4mV<br>lac         Vac       978.4mV<br>lac         Vac       978.4mV<br>lac                                                                                                    | Interface Settings                                                                                                    |
| 2 RS-232C Settings<br>VS<br>I/F INFO TEST CLOCK<br>RS232C GEB USB EAN PRINT<br>FRATE 9600 19200 38400 57600<br>HANDSHAKE OFF HARD XON/OFF BOTH<br>TERM CR+LF CR<br>EXIT                                                                                                    | Press RS232C .                                                                                                    |
| <b>3</b> RS-232C Settings<br>SYS<br>I/F INFO TEST CLOCK<br>RS232C GPIS USB LAN PRINT<br>BAUD RATE 9600 19200 38400 57600<br>HANDSHAKE OFF HARD XON/OFF BOTH<br>TERM CR+LF CR<br>EXIT                                                                                                    | Select the baud rate setting.   Select the handshake setting.   OFF No flow control   HARD Hardware (RTS/CTS control)   XON/OFF Software (XON/XOFF control)   BOTH Hardware + software |
| <b>4</b> Press <b>EXIT</b> to confirm the setting.                                                                                                    | Select the terminator setting.                                                                                                    |

# 4.5 LAN Settings and Connection (when connected to the Z3002)

#### **LAN Settings**

You can perform command control using the TCP/IP protocol. Set the instrument to match your network environment in advance.

- Make these settings before connecting to a network. Changing settings while connected can duplicate IP addresses of other network devices, and incorrect address information may otherwise be presented to the network.
  - The instrument does not support DHCP (automatic IP address assignment) on a network.

#### **Setting Items**

| IP address      | Identifies each device connected on a network.<br>Each network device must be set to a unique address.<br>The instrument supports IP version 4, with IP addresses indicated as four decimal octets, e.g.,<br>"192.168.0.1".                                                                                                    |
|-----------------|----------------------------------------------------------------------------------------------------|
| Subnet mask     | This setting is for separating the IP address into the network address that indicates the network and the host address that indicates the instrument. On this instrument, the subnet mask is represented as four decimal numbers separated by ". " such as "255.255.255.0."                                                        |
| Default Gateway | When the computer and instrument are on different but overlapping networks (subnets), this IP ad-<br>dress specifies the device to serve as the gateway between the networks.<br>If the computer and instrument are connected one-to-one, no gateway is used, and the instrument's<br>default setting "0.0.0.0" can be kept as is. |

#### **Network Environment Configuration**

#### Example 1. Connecting the instrument to an existing network

When connecting the instrument to an existing network, the network settings need to be confirmed in advance.

An IP address which is not the same as that of another network device needs to be assigned. Confirm the following items with the network administrator, and write them down.

| IP Address      | ·           |
|-----------------|-------------|
| Subnet Mask     | ·-········· |
| Delault Gateway |             |

#### Example 2. Connecting multiple instruments to a single computer using a hub

When building a local network with no outside connection, the following private IP addresses are recommended.

Example of private IP address:

IP Address ......Computer: 192.168.0.100

Instrument: 192.168.0.1, 192.168.0.2, 192.168.0.3...

(Set an IP address that differs from that of other network devices.)

Subnet Mask......255.255.255.0 Default Gateway ......OFF(0.0.0.0)

#### Example 3. Connecting one instrument to a single computer using the 9642 LAN Cable

Instrument: 192.168.0.1 (Set to a different IP address than the computer.) Subnet Mask.......255.255.255.0

Default Gateway ......OFF(0.0.0.0)

#### 4.5 LAN Settings and Connection (when connected to the Z3002)

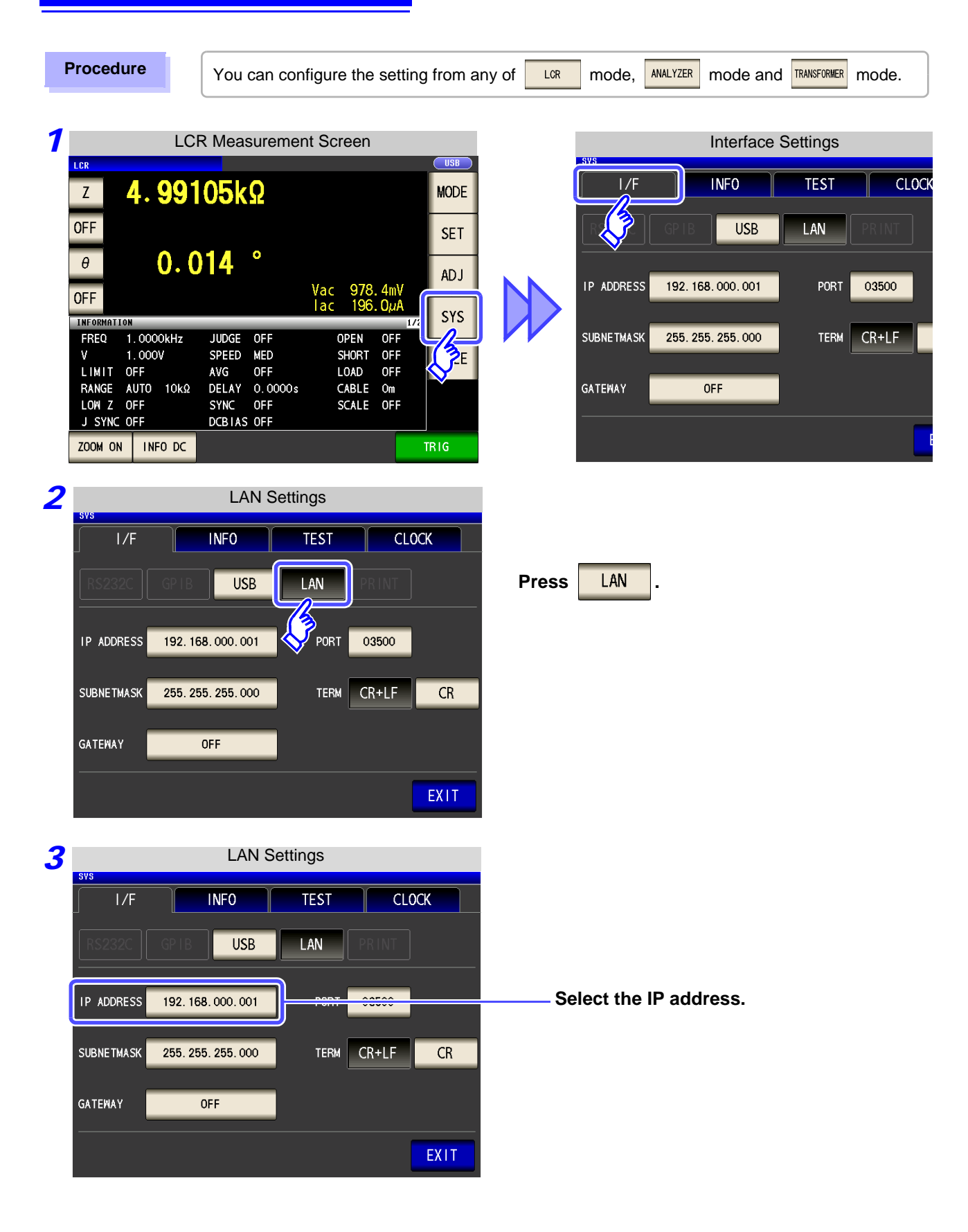

| 4 | IP address Settings                       |                                              |
|---|-------------------------------------------|----------------------------------------------|
|   | I/F INFO TEST CLOCK                       |                                              |
|   | RS232C GPIB USB LAN PRINT                 |                                              |
|   |                                           | Use 🔺 or 💌 to set the IP address.            |
|   | 192. 168. 000. 001                        |                                              |
|   |                                           | Press <b>EXII</b> to confirm the setting.    |
|   |                                           |                                              |
|   |                                           |                                              |
| 5 | LAN Settings                              |                                              |
|   | sys                                       |                                              |
|   |                                           |                                              |
|   |                                           |                                              |
|   | IP ADDRESS 192. 168. 000. 001 PORT 03500  |                                              |
|   | SUBNETMASK 255. 255. 255. 000             | Select the subnet mask.                      |
|   | GATEWAY                                   |                                              |
|   | EXIT                                      |                                              |
| _ | Subpot mook Sottingo                      |                                              |
| 0 |                                           |                                              |
|   |                                           |                                              |
|   |                                           | Use 🔺 or 🔻 to set the subnet mask            |
|   | 1 <sup>P ADDRESS</sup> 255. 255. 255. 000 | and press <b>EXIT</b> to confirm the setting |
|   |                                           |                                              |
|   |                                           |                                              |
|   |                                           |                                              |
|   |                                           |                                              |

| NOTE Any of t   | he following 30 sub | net masks can be s                   | et for the instrument. |
|-----------------|---------------------|--------------------------------------|------------------------|
| 128.000.000.000 | 255.128.000.000     | 255.255.128.000                      | 255.255.255.128        |
| 192.000.000.000 | 255.192.000.000     | 255.255.192.000                      | 255.255.255.192        |
| 224.000.000.000 | 255.224.000.000     | 255.255.224.000                      | 255.255.255.224        |
| 240.000.000.000 | 255.240.000.000     | 255.255.240.000                      | 255.255.255.240        |
| 248.000.000.000 | 255.248.000.000     | 255.255.248.000                      | 255.255.255.248        |
| 252.000.000.000 | 255.252.000.000     | 255.255.252.000                      | 255.255.255.252        |
| 254.000.000.000 | 255.254.000.000     | 255.255.254.000                      |                        |
| 255.000.000.000 | 255.255.000.000     | 255.255.255.000<br>(Initial setting) |                        |

4.5 LAN Settings and Connection (when connected to the Z3002)

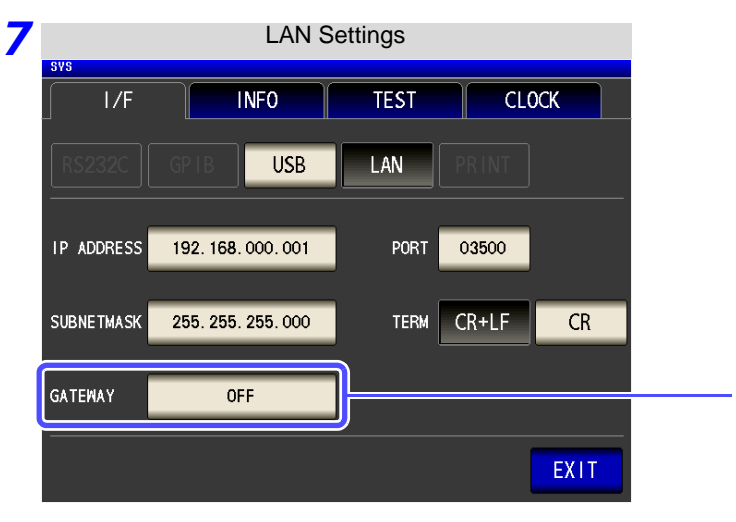

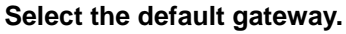

If the default gateway does not need to be set, for example, when connecting the instrument and computer on a one-to-one basis using a cross cable, leave this set to OFF.

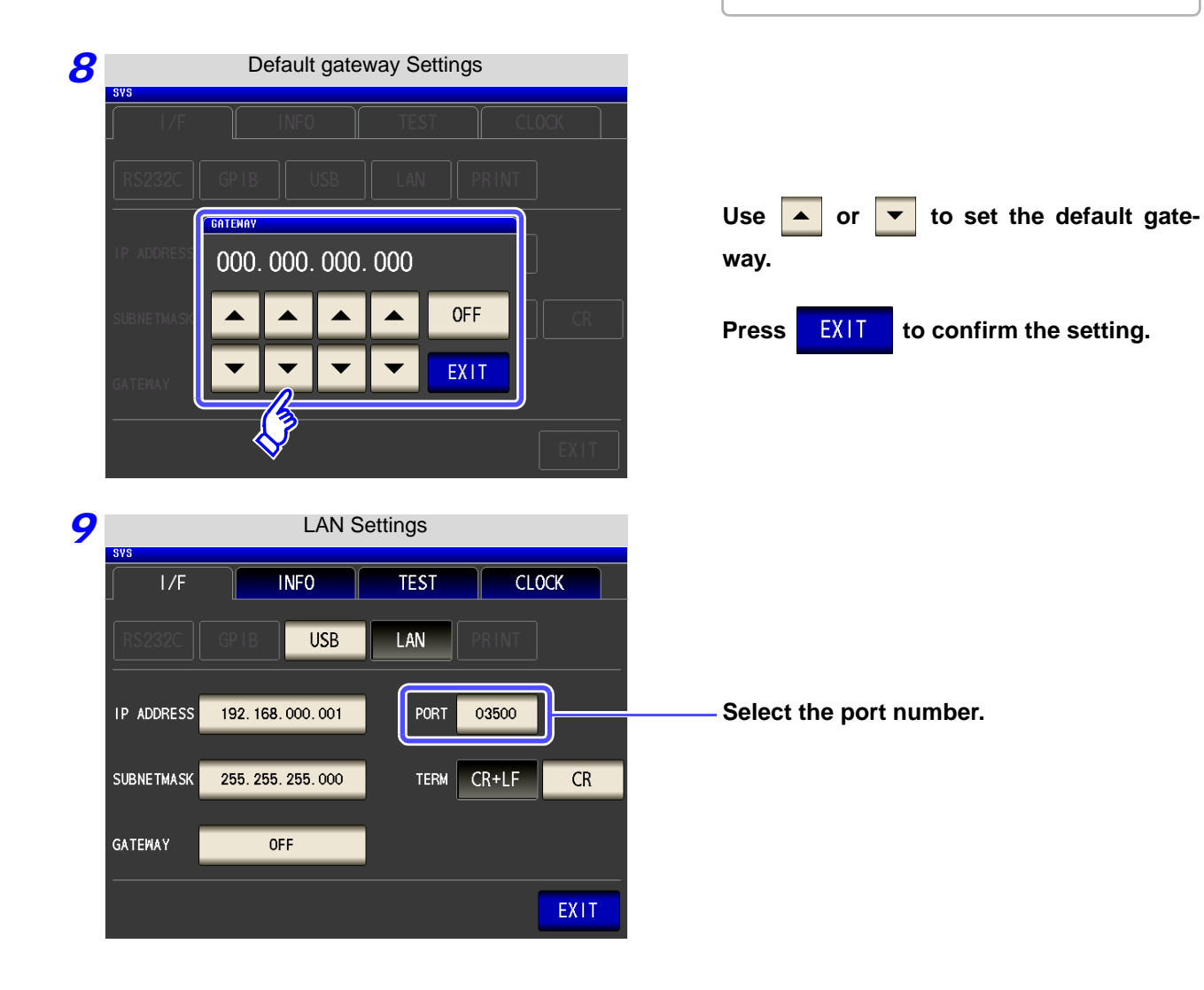

| 10 | Port number Settings                        |                                                                                                    |
|----|---------------------------------------------|----------------------------------------------------------------------------------------------------|
|    | SY3                                         | Use or to set the port number to use for communication commands.          Settable range : 1024 to 65535         Press         EXIT         to confirm the setting. |
| 11 | LAN Settings                                |                                                                                                    |
|    | I/F INFO TEST CLOCK                         |                                                                                                    |
|    | RS232C GPIB USB LAN PRINT                   |                                                                                                    |
|    | IP ADDRESS 192. 168. 000. 001 PORT 03500    |                                                                                                    |
|    | SUBNETMASK 255. 255. 255. 000 TERM CR+LF CR | —— Select the terminator setting.                                                                                                    |
|    | GATEWAY OFF                                 | CR+LF CR+LF                                                                                                    |
|    |                                             | CR CR                                                                                                    |
|    |                                             |                                                                                                    |

Press **EXIT** to confirm the setting.

#### **Connecting a LAN Cable**

Use a LAN cable to connect the instrument and computer.

#### **Required items:**

When connecting the instrument to an existing network (prepare any of the following):

- Straight-through Cat 5, 100BASE-TX-compliant Ethernet cable (up to 100 m, commercially available).
- For 10BASE communication, a 10BASE-T-compliant cable may also be used.
- Hioki 9642 LAN Cable (option) (A cross adapter cannot be used.)

When connecting one instrument to a single computer (prepare one of the following):

- 100BASE-TX-compliant cross-over cable (up to 100 m)
- 100BASE-TX-compliant straight-through cable with cross-over adapter (up to 100 m)
- Hioki 9642 LAN Cable (option)

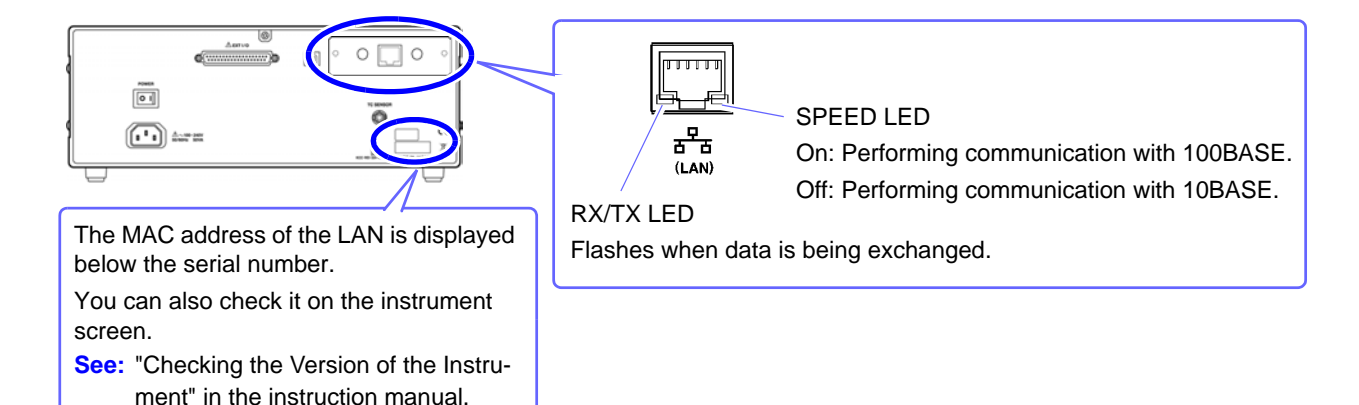

When connecting the instrument to a single computer (connect the instrument to the computer)

Connecting with the 9642 LAN Cable and crossover adapter (supplied with the 9642)

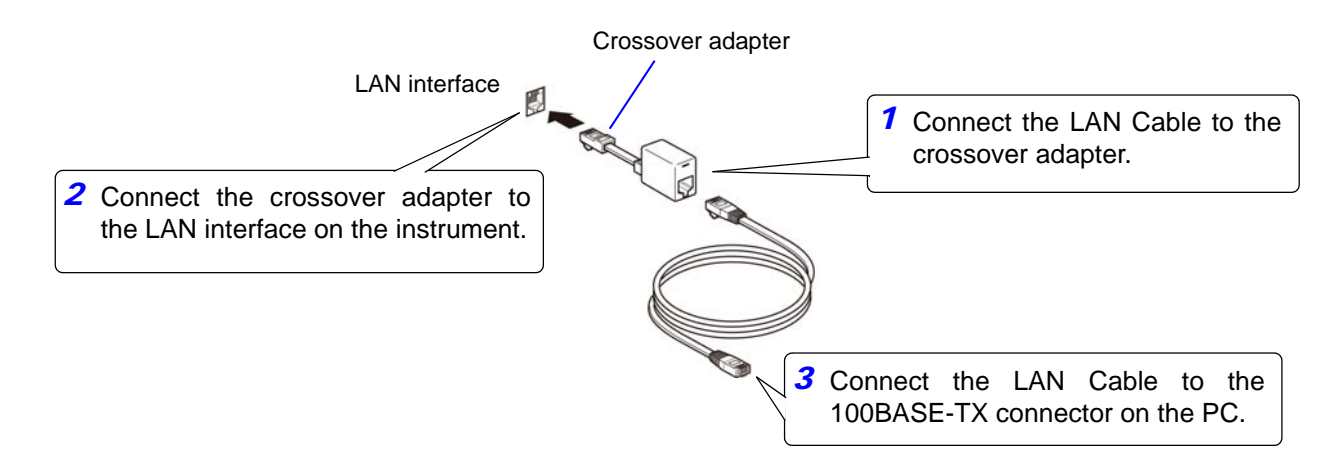

are disabled.

#### **Remote Mode** 4.6

When you connect a device to an interface and start communication, the mode becomes remote mode (remote operation state) and the keys on the LCD are disabled.

| I               | Remote Mode   | State                      | lien  |                       |
|-----------------|---------------|----------------------------|-------|-----------------------|
| z <b>4.991</b>  | 05kΩ          |                            | MODE  |                       |
| OFF             |               |                            | SET   | All of the keys excep |
| θ (). ()        | 14°           |                            | ADJ   |                       |
| OFF             |               | Vac 978.4mV<br>lac 196.ΟμΑ | eve   |                       |
| INFORMATION     |               | 1/2<br>OPEN 0EE            | 515   |                       |
| V 1.000V        | SPEED MED     | SHORT OFF                  | FILE  |                       |
| LIMIT OFF       | AVG OFF       | LOAD OFF                   |       |                       |
| RANGE AUTO 10kΩ | DELAY 0.0000s | CABLE Om                   | ~     |                       |
| LOW Z OFF       | SYNC OFF      | SCALE OFF                  |       |                       |
| J SYNC OFF      | DCBIAS OFF    |                            |       |                       |
|                 |               |                            | LOCAL |                       |

**Canceling Remote Mode** 

#### Procedure

| 1 |                |              |             | Lc            | cal Stat       | е        |              |              |          |          |
|---|----------------|--------------|-------------|---------------|----------------|----------|--------------|--------------|----------|----------|
|   | LCR<br>7       | Л            | 001         | 056           | 0              |          |              |              | ſ        |          |
|   |                | 4.           | 991         | UUK           | 32             |          |              |              | ÷        |          |
|   |                |              | • •         | 4 4           | •              |          |              |              | ļ        | SET      |
|   | θ              |              | 0.0         | 14            |                | Nor      | 070          | And          |          | ADJ      |
|   | OFF            |              |             |               |                | lac      | 978.<br>196. | 4111V<br>ΟμΑ | 1.10     | SYS      |
|   | FREQ           | .0N<br>1.000 | OkHz        | JUDGE         | OFF            | OF       | PEN          | OFF          | 1/2      |          |
|   | V<br>Limit     | 1.000<br>0FF | V           | SPEED<br>AVG  | MED<br>OFF     | SH       | iort<br>)ad  | OFF<br>OFF   |          | FILE     |
|   | RANGE<br>LOW Z | AUTO<br>OFF  | 10kΩ        | DELAY<br>SYNC | 0.0000s<br>0FF | C#<br>SC | BLE<br>ALE   | Om<br>OFF    |          |          |
|   | J SYNC         | OFF          | o pc        | DCBIAS        | OFF            |          |              |              |          | OCAL     |
|   | ZOOM ON        |              |             |               |                |          |              |              |          |          |
|   |                |              |             |               |                |          |              |              | 4        | <i>7</i> |
| 2 |                |              | LC          | R Mea         | sureme         | nt Scr   | een          |              |          |          |
|   | LCR<br>7       | Л            | 001         | 1051          | 0              |          |              |              |          | MODE     |
|   | 055            | <b></b>      | 331         |               |                |          |              |              |          |          |
|   |                |              | 0 0         | 14            | •              |          |              |              |          | SET      |
|   | 9              |              | υ.ι         | J14           |                | Vac      | 978          | 4m           | v        | ADJ      |
|   | OFF            | TION         |             |               |                | lac      | 196          | . Ομι        | A<br>1/2 | SYS      |
|   | FREQ<br>V      | 1.00         | 00kHz<br>OV | JUDGE         | OFF<br>MED     | C        | PEN          | OFF<br>OFF   |          |          |
|   | LIMIT          | OFF          | 10k0_       | AVG<br>DEL AY | 0FF            | L        | OAD          | OFF<br>Om    |          | TILE     |
|   |                | OFF          | 1083        | SYNC          | OFF<br>S OFF   | S        | CALE         | OFF          |          |          |
|   | Z00M_0         |              | FO DC       | DEDTA         |                |          |              |              |          | IRIG     |

LOCAL

Press LOCAL to return to the normal state (local state).

The measurement screen is redisplayed.

# Model IM7580 Connection and Setting Chapter 5

## 5.1 Overview of Communication

You can control the instrument with communication commands from a computer via the USB, GP-IB, RS-232C and LAN interfaces.

There are the following four communication methods. To enable communication, the communication conditions need to be set on the instrument.

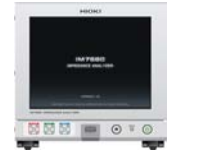

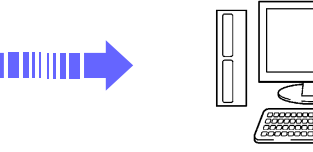

#### USB communication (p. 53)

The instrument is communication class compatible.

#### LAN communication (p. 55)

Command control using the TCP/IP protocol is possible.

#### GP-IB communication (when connected to the Z3000) (p. 61)

- Commands common to IEEE-488-2 1987 (requirement) can be used.
- The instrument complies with the following standard. (Compliance standard: IEEE-488.1 1987)
- The instrument has been designed with reference to the following standard. (Reference standard: IEEE-488.2 1987)

RS-232C communication (when connected to the Z3001) (p. 63)

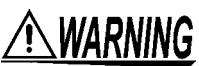

 Always turn both devices OFF when connecting and disconnecting an interface connector. Otherwise, an electric shock accident may occur.

- To avoid damage to the instrument, do not short-circuit the terminal and do not input voltage to the terminal.
- Failure to fasten the connectors properly may result is sub-specification performance or damage to the equipment.

#### Screen Displayed while Setting Interfaces

When you set an interface, the icon for the set interface is displayed on the right side of the screen.

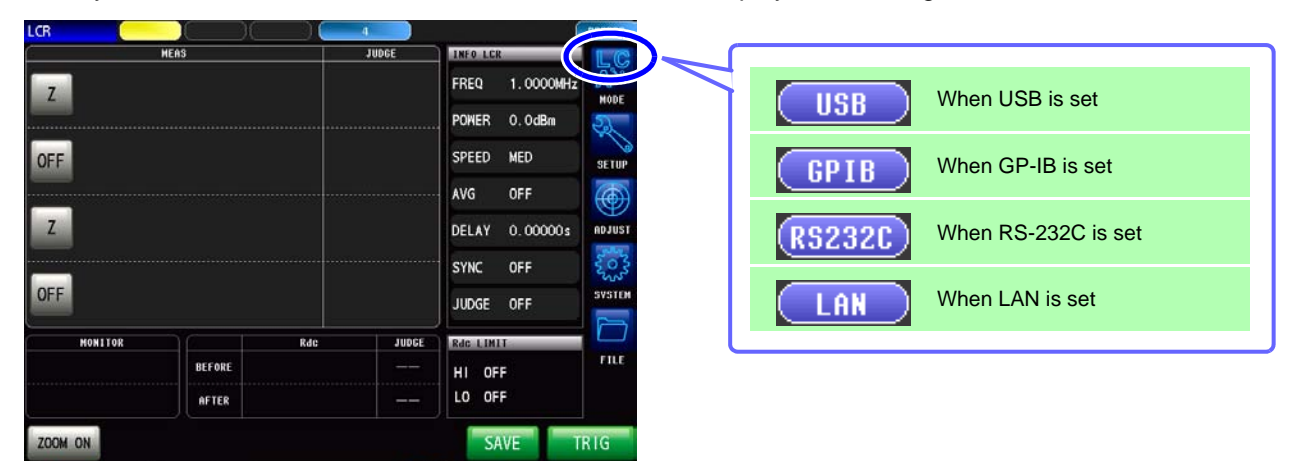

02 15:38:32

## 5.2 USB Settings and Connection

NOTETo connect the instrument to a computer the first time, a dedicated USB driver must be installed.<br/>Before connecting the instrument to the computer, install the USB driver.<br/>The USB driver can be downloaded from the bundled CD, or our web site.(http://www.hioki.com)<br/>The USB driver is compatible with the Windows Vista (32-bit, 64-bit version),Windows 7 (32-bit, 64-bit version) and Windows 8 (32-bit, 64-bit version) operating systems.<br/>Additionally, do not put the computer into the sleep state while the instrument is connected to the computer.

#### **Setting USB**

The display will vary with the installed options.

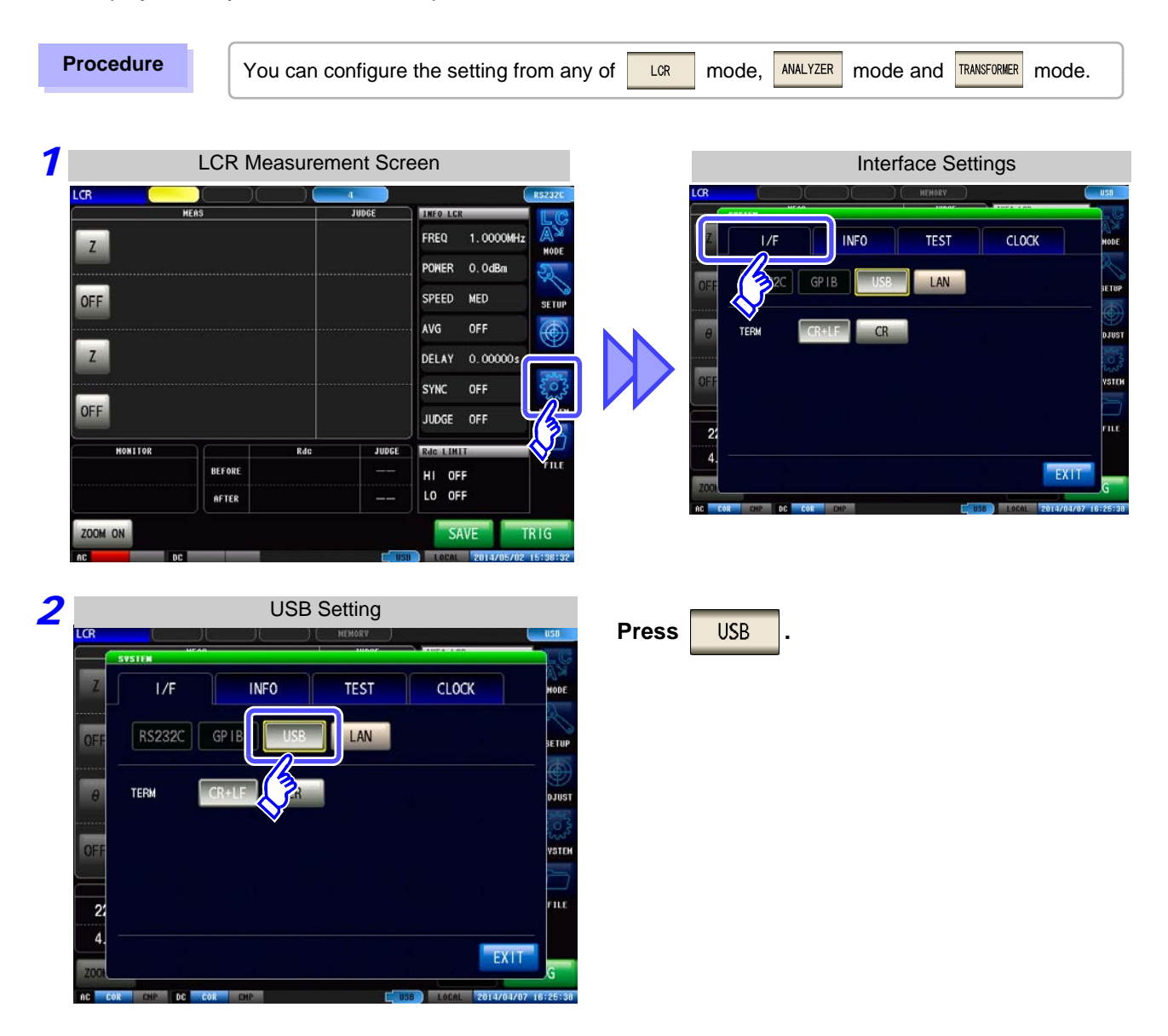

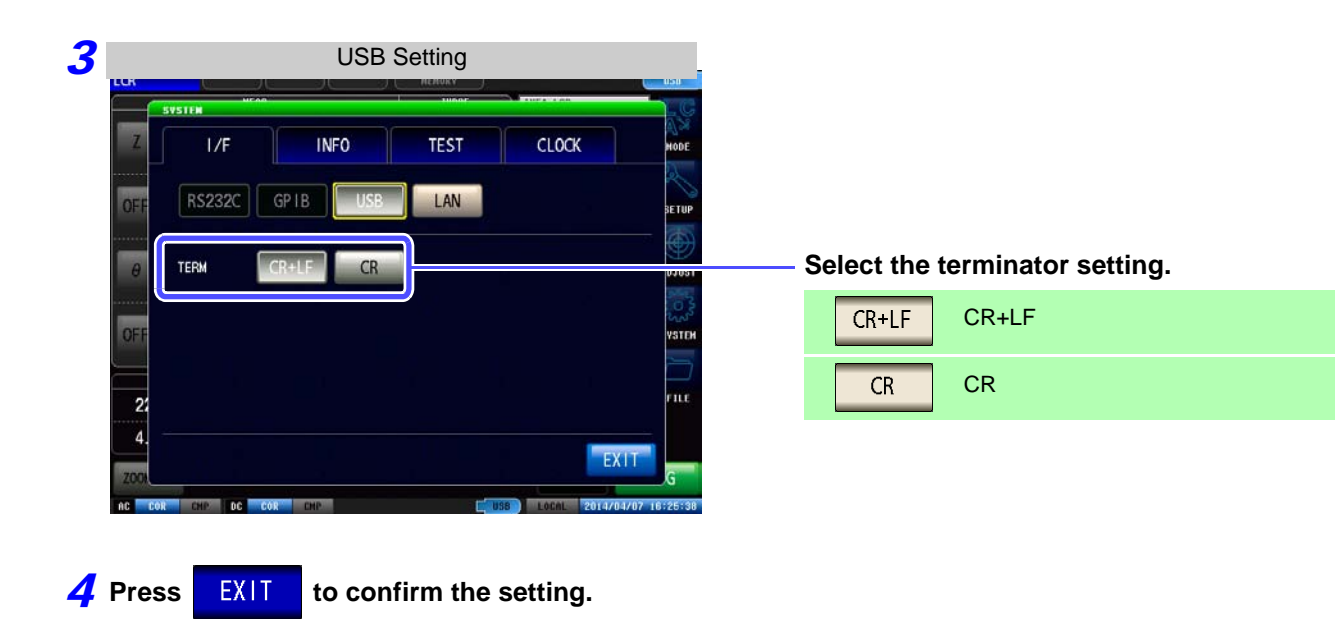

#### **Connecting the USB Cable**

Connect a USB cable (commercially available USB cable) to the USB port of the instrument.

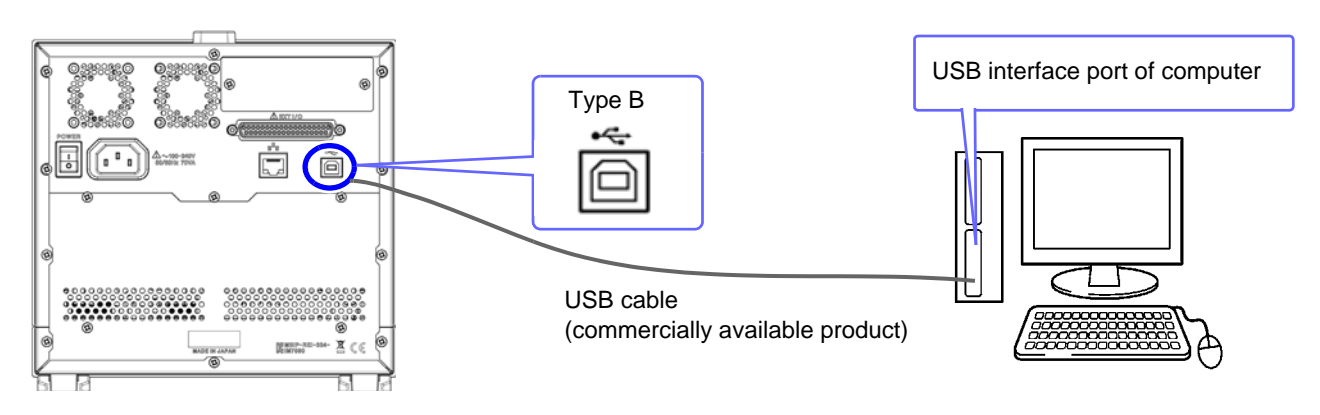

• To avoid faults, do not disconnect or reconnect the USB cable during instrument operation.

 Connect the instrument and the computer to a common earth ground. Using different grounds could result in potential difference between the instrument and the computer. Potential difference on the USB cable can result in malfunctions and faults.

## 5.3 LAN Settings and Connection

#### **LAN Settings**

You can perform command control using the TCP/IP protocol. Set the instrument to match your network environment in advance.

- Make these settings before connecting to a network. Changing settings while connected can duplicate IP addresses of other network devices, and incorrect address information may otherwise be presented to the network.
  - The instrument does not support DHCP (automatic IP address assignment) on a network.

#### **Setting Items**

| IP address      | Identifies each device connected on a network.<br>Each network device must be set to a unique address.<br>The instrument supports IP version 4, with IP addresses indicated as four decimal octets, e.g.,<br>"192.168.0.1".                                                                                                    |
|-----------------|----------------------------------------------------------------------------------------------------|
| Subnet mask     | This setting is for separating the IP address into the network address that indicates the network and the host address that indicates the instrument. On this instrument, the subnet mask is represented as four decimal numbers separated by ". " such as "255.255.255.0."                                                        |
| Default Gateway | When the computer and instrument are on different but overlapping networks (subnets), this IP ad-<br>dress specifies the device to serve as the gateway between the networks.<br>If the computer and instrument are connected one-to-one, no gateway is used, and the instrument's<br>default setting "0.0.0.0" can be kept as is. |

#### **Network Environment Configuration**

#### Example 1. Connecting the instrument to an existing network

When connecting the instrument to an existing network, the network settings need to be confirmed in advance.

An IP address which is not the same as that of another network device needs to be assigned.

Confirm the following items with the network administrator, and write them down.

| IP Address      |   |
|-----------------|---|
| Default Gateway | · |

#### Example 2. Connecting multiple instruments to a single computer using a hub

When building a local network with no outside connection, the following private IP addresses are recommended.

Example of private IP address:

IP Address ...... Computer: 192.168.0.100

Instrument: 192.168.0.1, 192.168.0.2, 192.168.0.3...

(Set an IP address that differs from that of other network devices.)

#### Example 3. Connecting one instrument to a single computer using the 9642 LAN Cable

The 9642 LAN Cable can be used with its supplied connection adapter to connect one instrument to one computer, in which case the IP address is freely settable. Use the recommended private IP addresses. IP Address ..................Computer: 192.168.0.100

Instrument: 192.168.0.1 (Set to a different IP address than the computer.)

Subnet Mask......255.255.255.0

Default Gateway ..... OFF(0.0.0.0)

| Procedure                                                                                                    | You can configure the setting from any of LCR mode, ANALYZER mode and TRANSFORMER mod                                                                                                    | le. |
|----------------------------------------------------------------------------------------------------|----------------------------------------------------------------------------------------------------|-----|
| 2<br>CR<br>VEFAS<br>Z<br>OFF<br>Z<br>OFF<br>VONITOR<br>UEFAR<br>AC<br>DC<br>CR<br>VEFAS<br>VEFAS | R Measurement Screen         Image: state in the state in the sta |     |
| CR<br>ICR<br>Z I/F<br>OFF RS232C GP II<br>C IP ADORESS 192.<br>OFF SUBNETMASK 255.<br>C GATENAY OFF<br>2<br>4<br>200                                                                                                    | LAN Settings                                                                                                    |     |

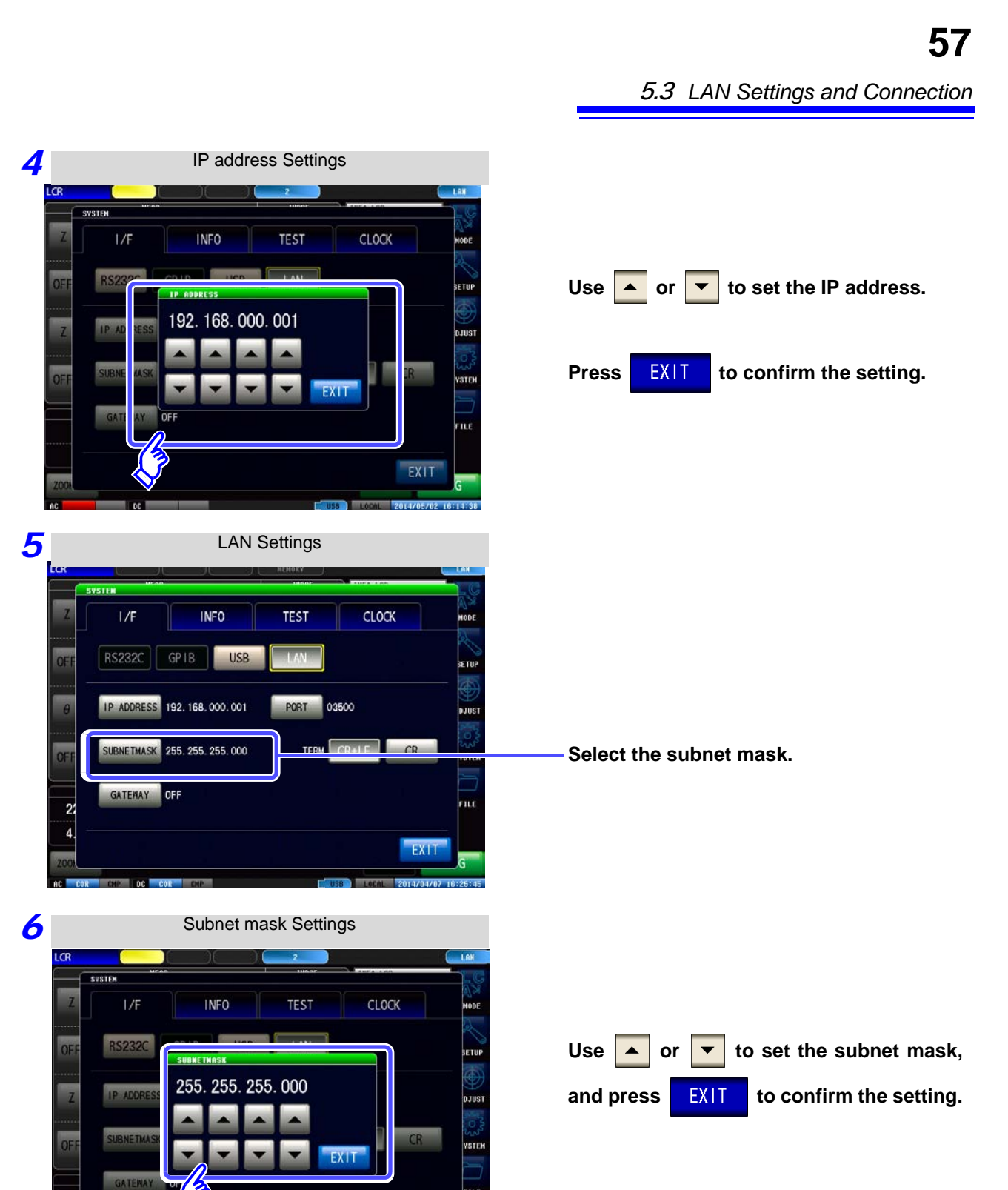

EXIT

| NOTE Any of th  | ne following 30 sub | net masks can be s                   | et for the instrument. |
|-----------------|---------------------|--------------------------------------|------------------------|
| 128.000.000.000 | 255.128.000.000     | 255.255.128.000                      | 255.255.255.128        |
| 192.000.000.000 | 255.192.000.000     | 255.255.192.000                      | 255.255.255.192        |
| 224.000.000.000 | 255.224.000.000     | 255.255.224.000                      | 255.255.255.224        |
| 240.000.000.000 | 255.240.000.000     | 255.255.240.000                      | 255.255.255.240        |
| 248.000.000.000 | 255.248.000.000     | 255.255.248.000                      | 255.255.255.248        |
| 252.000.000.000 | 255.252.000.000     | 255.255.252.000                      | 255.255.255.252        |
| 254.000.000.000 | 255.254.000.000     | 255.255.254.000                      |                        |
| 255.000.000.000 | 255.255.000.000     | 255.255.255.000<br>(Initial setting) |                        |

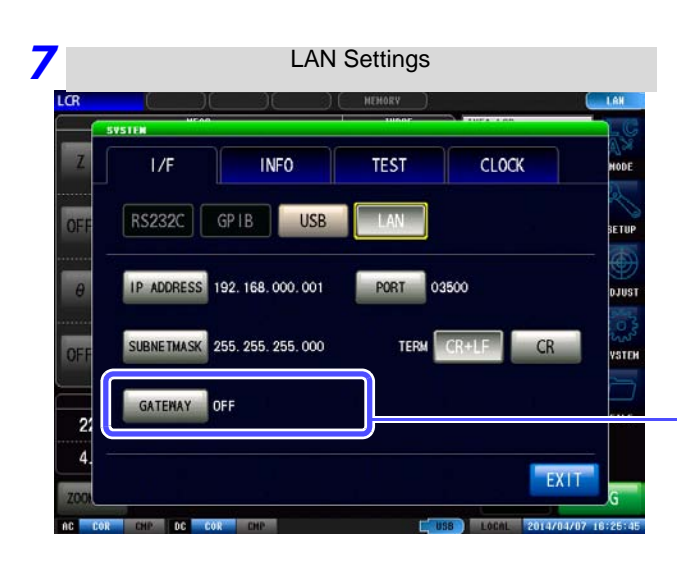

#### Select the default gateway.

If the default gateway does not need to be set, for example, when connecting the instrument and computer on a one-to-one basis using a cross cable, leave this set to OFF.

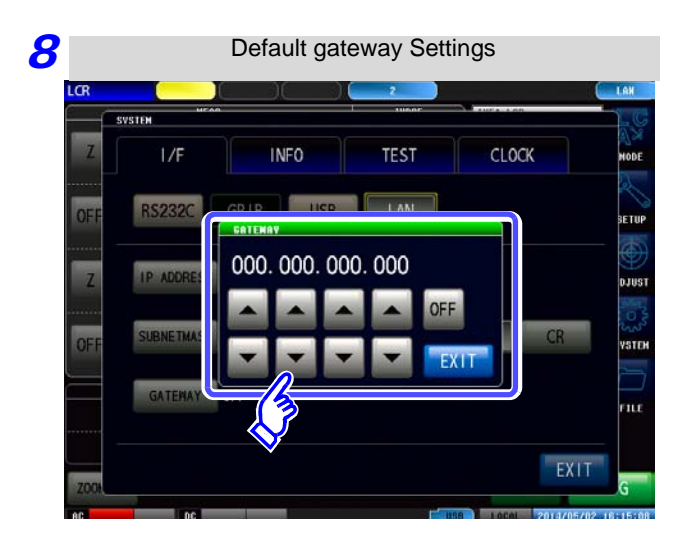

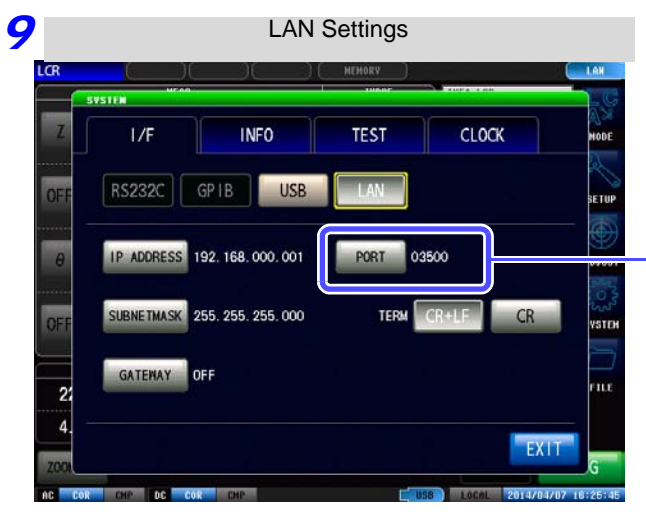

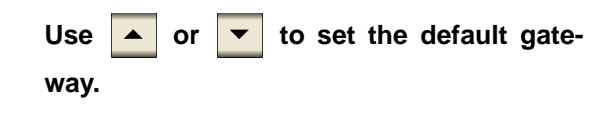

Press **EXIT** to confirm the setting.

Select the port number.

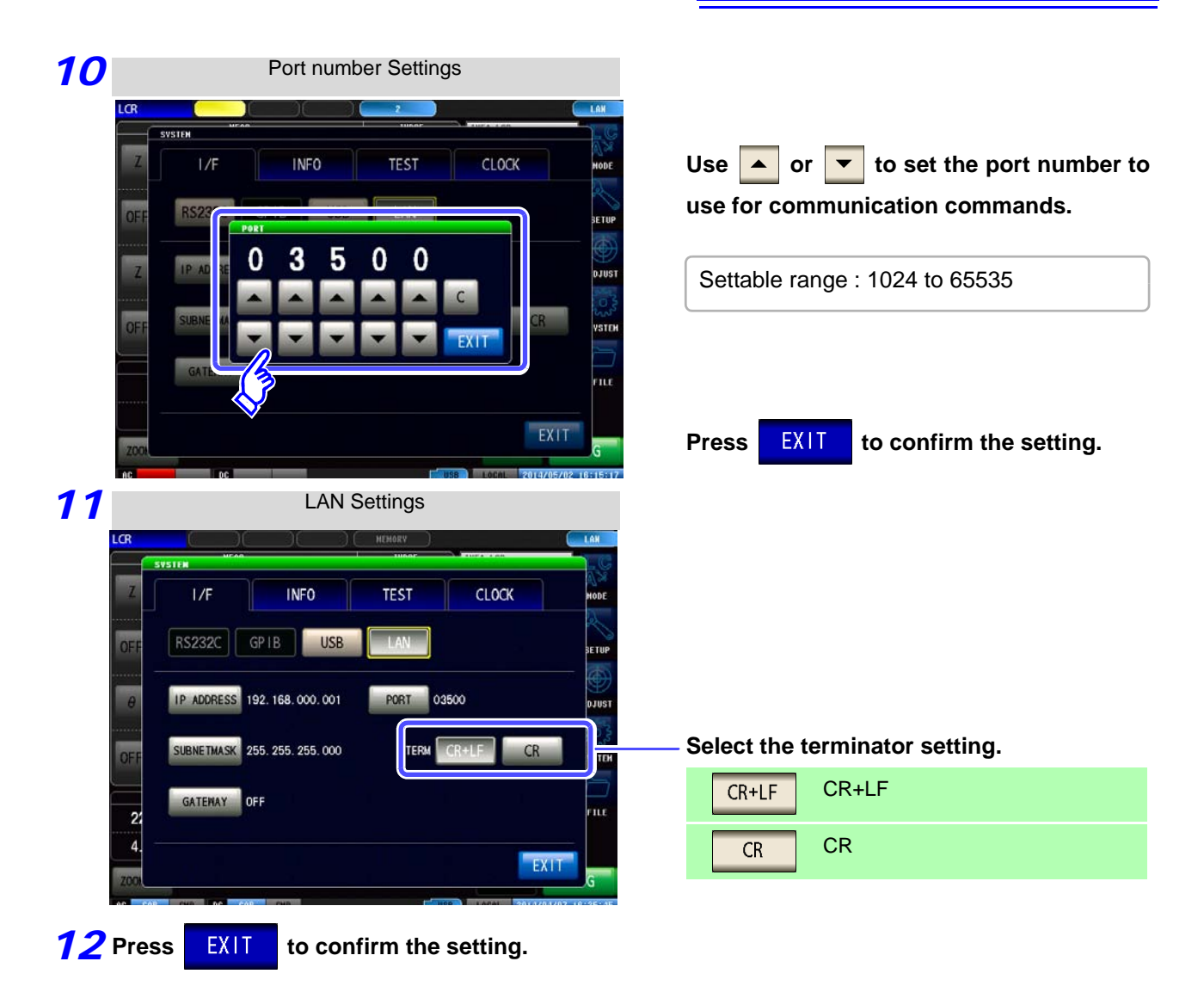

#### **Connecting a LAN Cable**

Use a LAN cable to connect the instrument and computer.

#### **Required items:**

When connecting the instrument to an existing network (prepare any of the following):

- Straight-through Cat 5, 1000BASE-T-compliant Ethernet cable (up to 100 m, commercially available).
- For 100BASE/10BASE communication, a 100BASE-TX/10BASE-T-compliant cable may also be used.
- Hioki 9642 LAN Cable (option)

(A cross adapter cannot be used.)

When connecting one instrument to a single computer (prepare one of the following):

- 1000BASE-T-compliant cross-over cable (up to 100 m)
- 1000BASE-T-compliant straight-through cable with cross-over adapter (up to 100 m)
- Hioki 9642 LAN Cable (option)

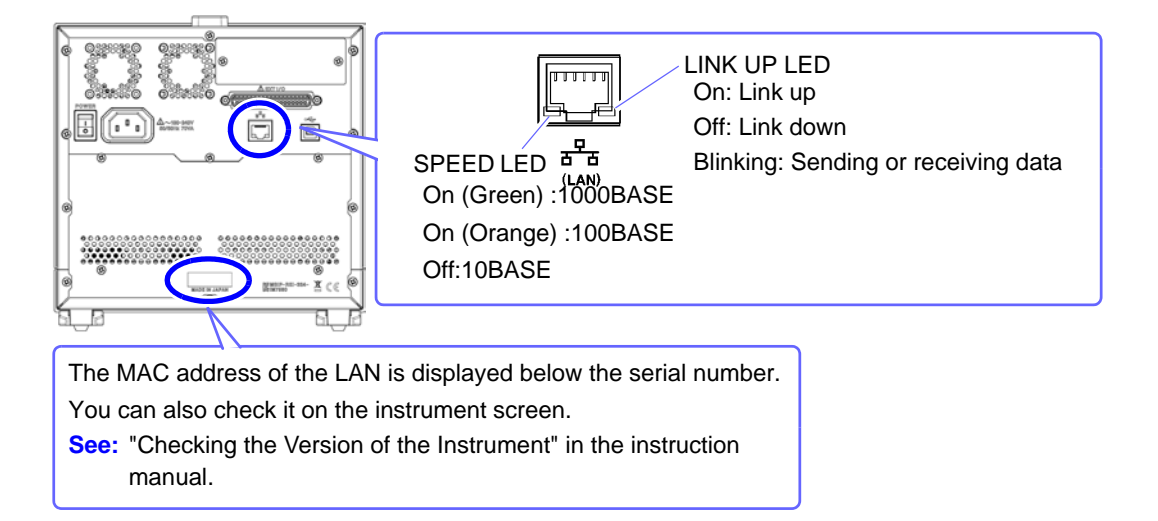

#### When connecting the instrument to a single computer (connect the instrument to the computer)

Connecting with the 9642 LAN Cable and crossover adapter (supplied with the 9642)

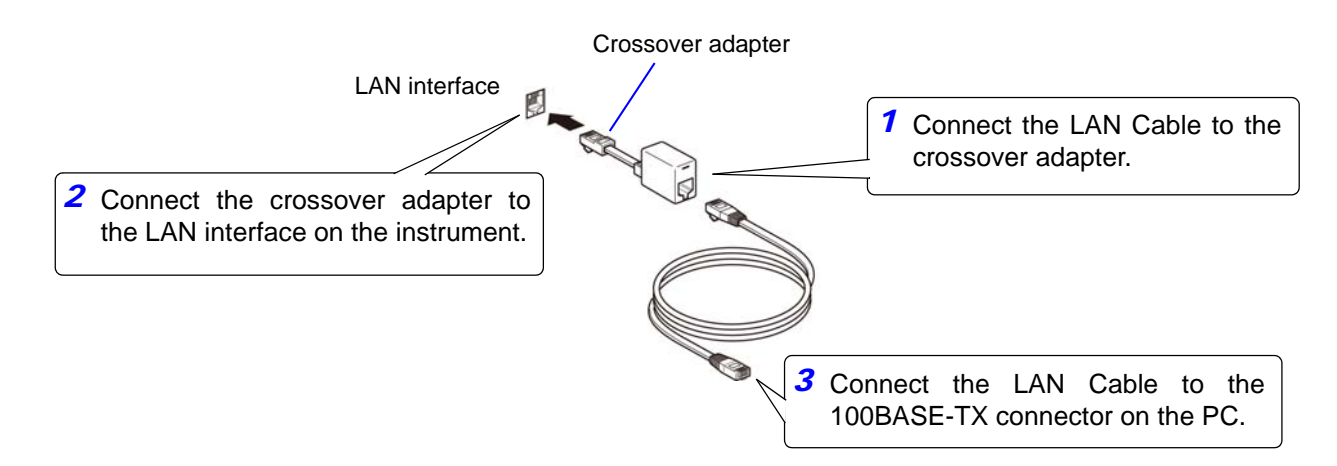

# 5.4 GP-IB Connection and Settings (when connected to the Z3000)

#### **Connecting the GP-IB Cable**

Connect the GP-IB cable to the GP-IB connector.

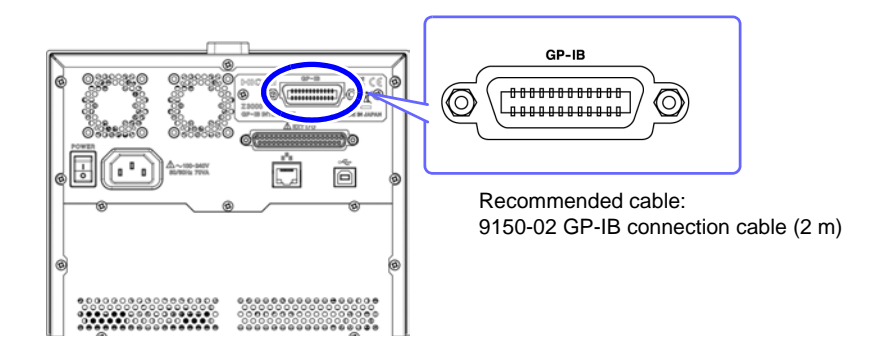

#### **Setting GP-IB**

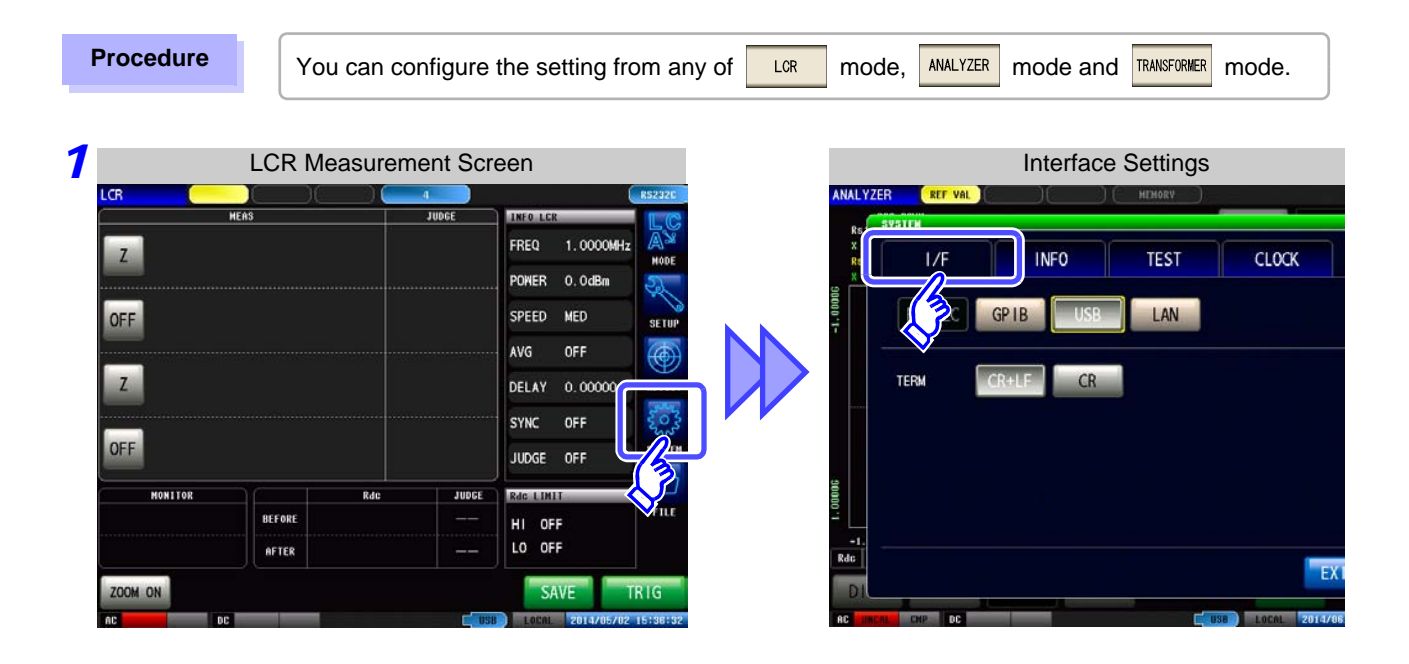

| 2 | GPIB Setting                                                             |                                      |
|---|--------------------------------------------------------------------------|--------------------------------------|
|   | I/F INFO TEST CLOCK<br>GP IB USB<br>ADDRESS 01<br>TERM LF CR+LF<br>EX IT | Press GPIB.                          |
|   |                                                                          |                                      |
| 3 | GPIB Setting                                                             |                                      |
|   | I/F INFO TEST CLOCK                                                      |                                      |
|   | RS232C GPIB USB LAN PRINT                                                |                                      |
|   | address 🔺 01 🗸                                                           | Use 🔺 or 💌 to set the GP-IB address. |
|   |                                                                          | ————Select the terminator setting.   |
|   |                                                                          | LF LF with EOI                       |
|   | EXIT                                                                     | CR+LF LF with CR+EOI                 |

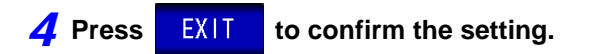

# 5.5 RS-232C Connection and Settings (when connected to the Z3001)

#### Connecting the RS-232C Cable

Connect the RS-232C cable to the RS-232C connector. (Recommended cable: 9637 RS-232C cable)

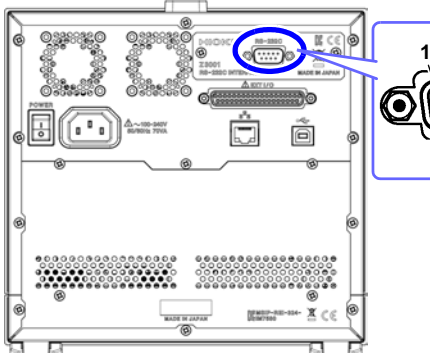

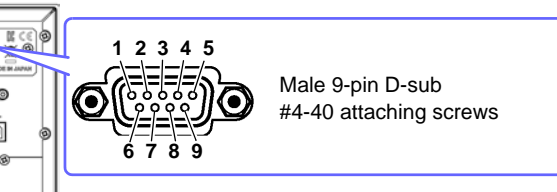

To connect the instrument to a controller (DTE), use a <u>crossover cable</u> compatible with the connectors on both the instrument and the controller. The I/O connector is a DTE (Data Terminal Equipment) configuration.

| Connector (D-sub)<br>Pin No. | Interchange Circuit<br>Name | CCITT<br>Circuit No. | EIA<br>Abbreviation | JIS<br>Abbreviation | Common<br>Abbreviation |
|------------------------------|-----------------------------|----------------------|---------------------|---------------------|------------------------|
| 1                            | Unused                      |                      |                     |                     |                        |
| 2                            | Received Data               | 104                  | BB                  | RD                  | RxD                    |
| 3                            | Transmitted Data            | 103                  | BA                  | SD                  | TxD                    |
| 4                            | Data Terminal Ready         | 108/2                | CD                  | ER                  | DTR                    |
| 5                            | Signal Ground               | 102                  | AB                  | SG                  | GND                    |
| 6                            | Unused                      |                      |                     |                     |                        |
| 7                            | Unused                      |                      |                     |                     |                        |
| 8                            | Unused                      |                      |                     |                     |                        |
| 9                            | Unused                      |                      |                     |                     |                        |

#### Example: Connecting to a DOS/V PC

Specification: D-sub 9-pin female and female connector, reverse connection

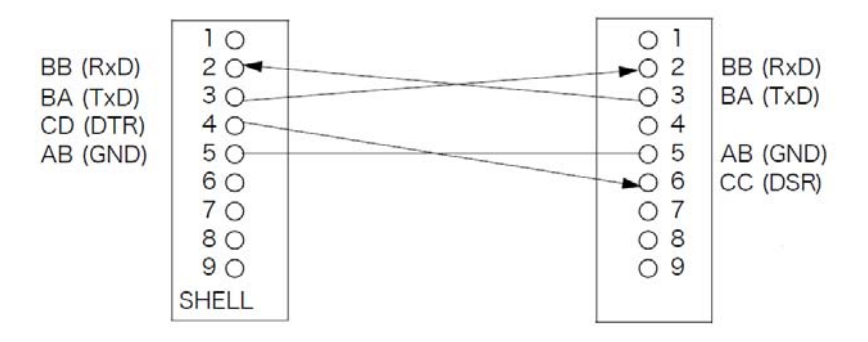

#### 5.5 RS-232C Connection and Settings (when connected to the Z3001)

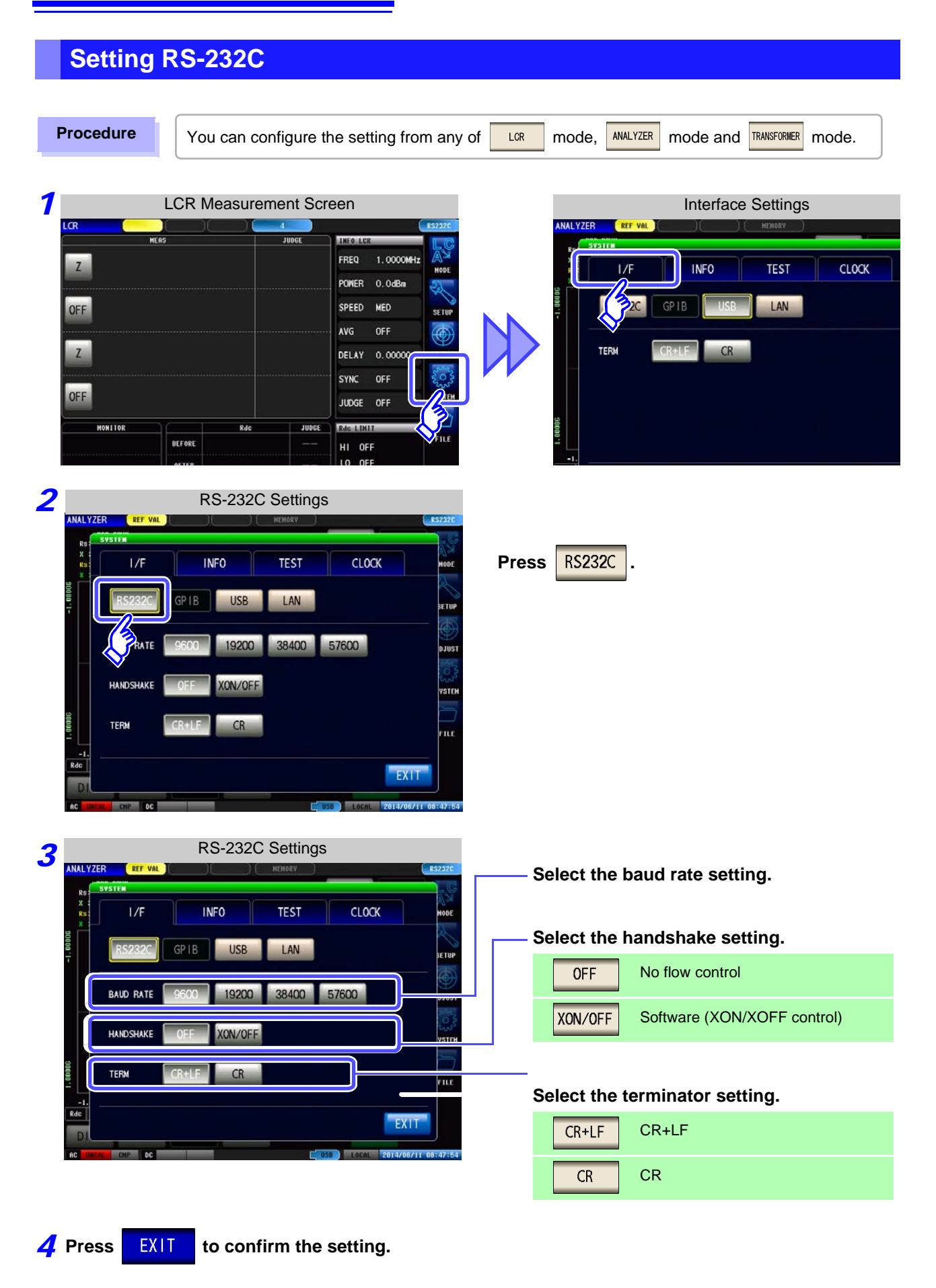

are disabled.

#### 5.6 **Remote Mode**

When you connect a device to an interface and start communication, the mode becomes remote mode (remote operation state) and the keys on the LCD are disabled.

All of the keys except

Press

LOCAL

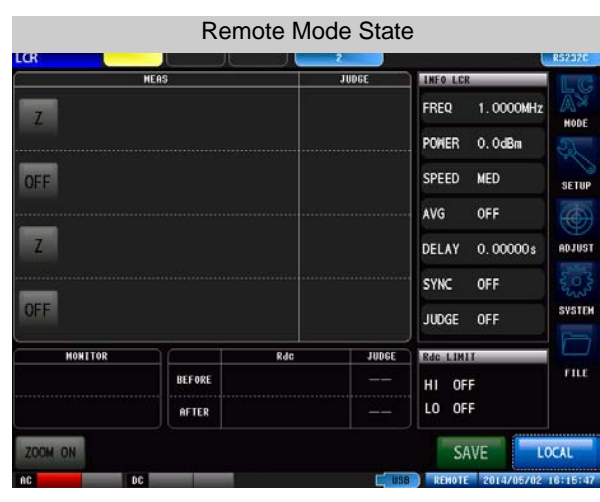

#### **Canceling Remote Mode**

Procedure

DFF

OFF

OOM ON

MONITOR

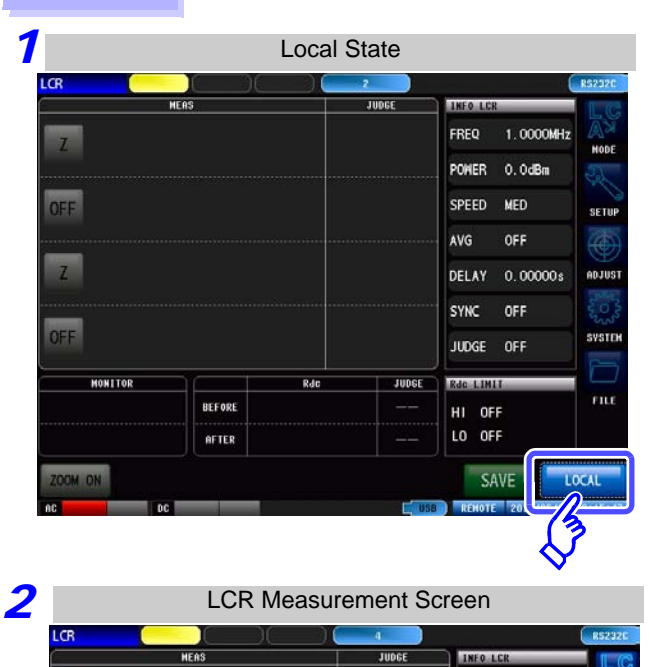

Rde

BEFORE

AFTER

FREQ

POWER

SPEED MED

AVG DELAY

SYNC OFF

JUDGE OFF

Rdc LIMIT

HI OFF LO OFF

SAVE

JUDGE

1.0000MHz

0.0dBn

OFF

0.00000s

FILE

TRIC

(local state).

to return to the normal state

LOCAL

The measurement screen is redisplayed.

# Appendix

### Appendix 1 Checking the USB Virtual COM Port

The instrument's USB interface supports communications-class performance, allowing control operations on par with RS-232C to be performed from a computer. When you connect the instrument to a computer and set its interface to USB, it will be recognized as a virtual COM port on the computer.

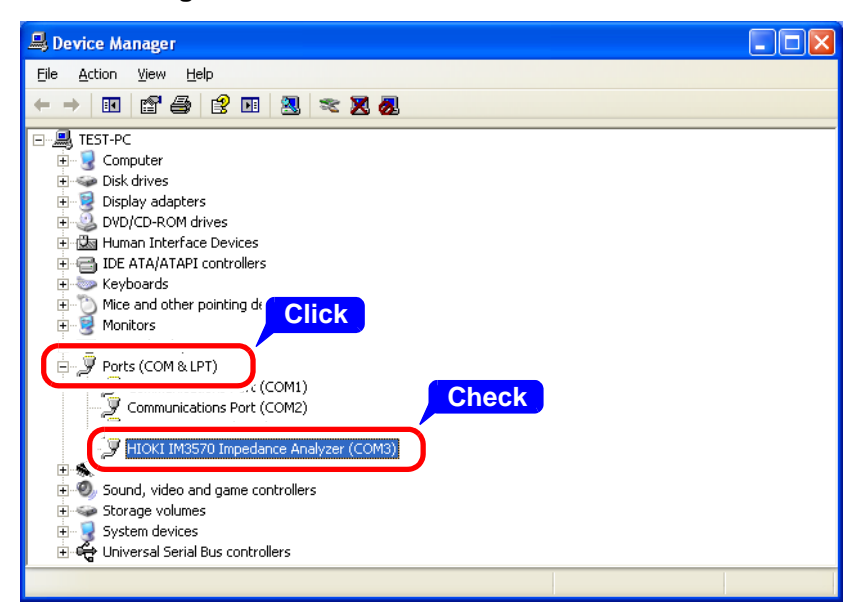

Check the COM number on the right of "HIOKI IM3570 Impedance Analyzer" port in the [Ports (COM & LPT)] list.

- When the IM3523, IM3533, IM3533-01, IM3590 and IM7580 : Check the COM number to the right of "HIOKI USB Device" in the [Ports (COM & LPT)] list.
- When the IM3570 : Check the COM number to the right of "HIOKI IM3570 Impedance Analyzer" in the [Ports (COM & LPT)] list.

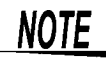

The procedure to start Device Manager differs depending on the version of the Windows operating system.

For details, refer to Help of the operating system.

#### **Device Manager starts.**
